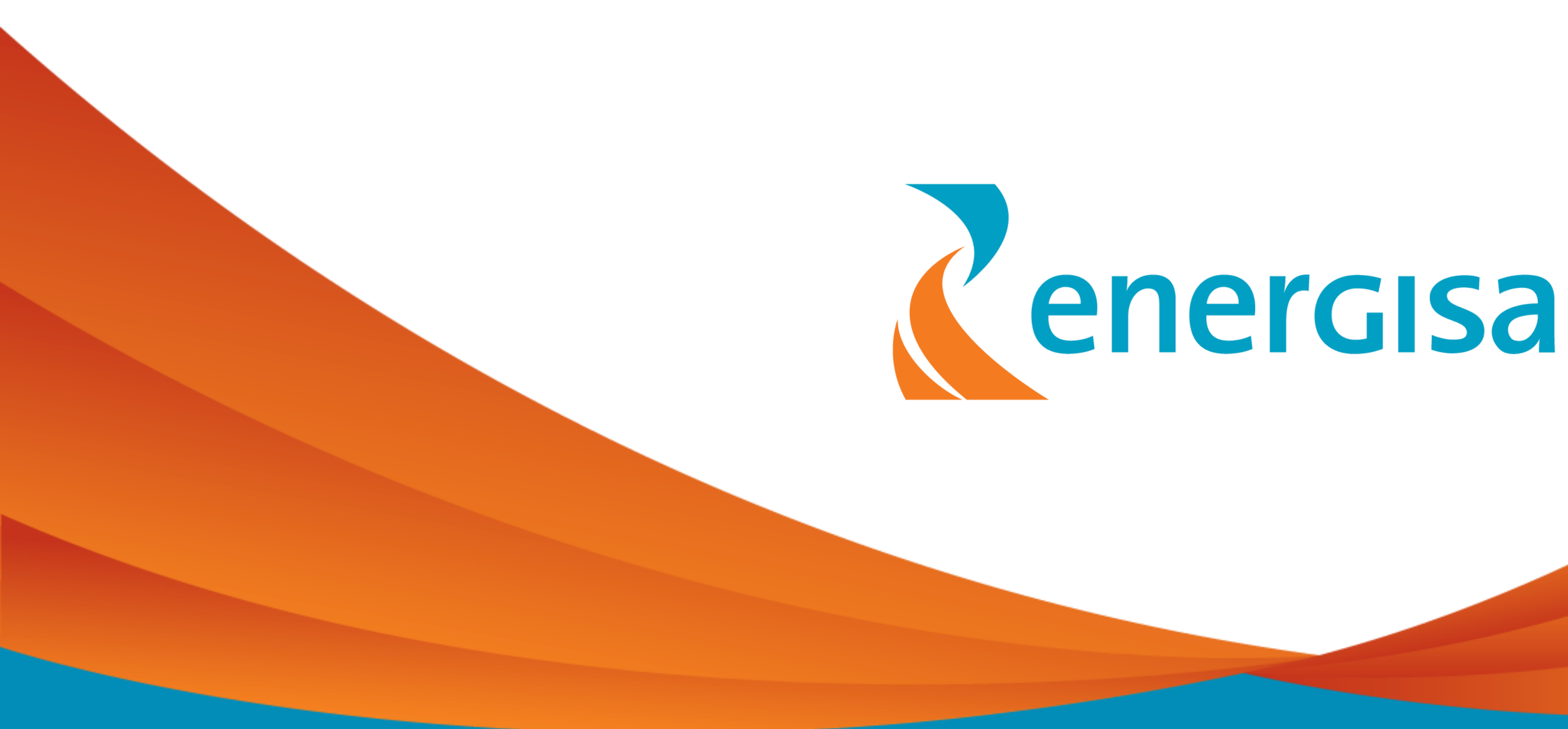

# Aplicação Web de Gestão de Projetos Elétricos

AWGPE

Índice

01- Apresentação do sistema02- Telas e Fluxos

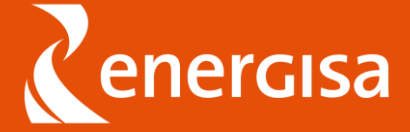

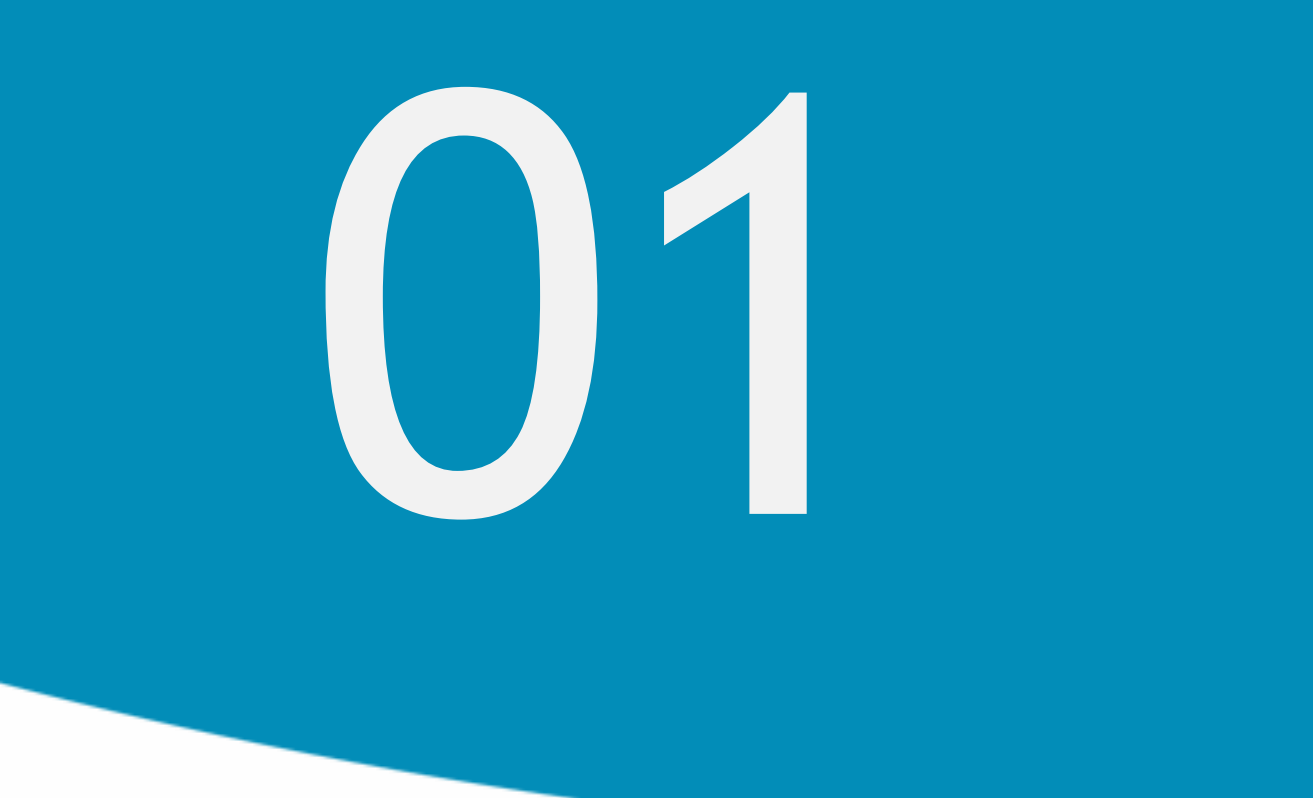

# **AWGPE**

Aplicação Web de Gestão de Projetos Elétricos Apresentação do sistema

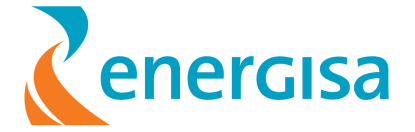

# Apresentação do Sistema AWGPE

O sistema AWGPE tem como objetivo proporcionar que o cliente Energisa possa submeter projetos elétricos sem a necessidade de visitar a agência física. Também proporciona o acompanhamento de forma eficiente dos retornos da análise de cada projeto.

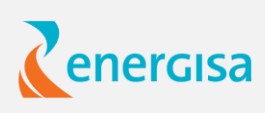

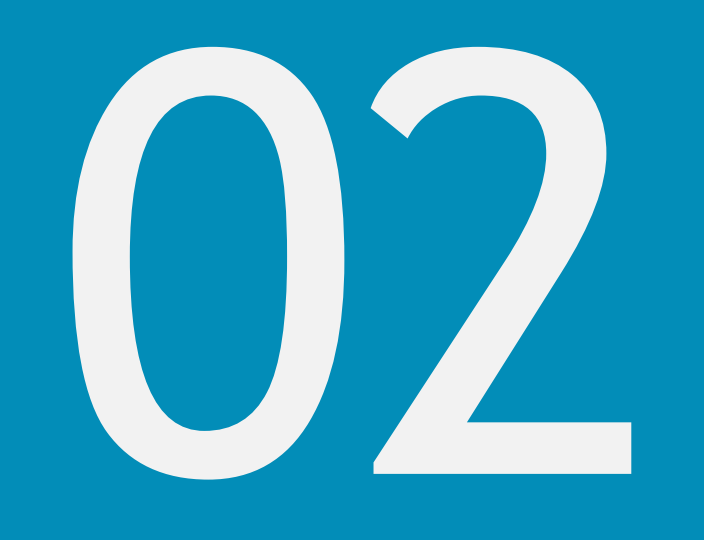

### **AWGPE**

Aplicação Web de Gestão de Projetos Elétricos Telas e Fluxos

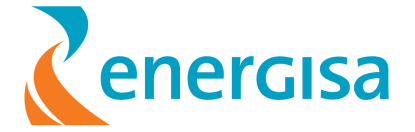

#### Acessar: https://www.energisa.com.br

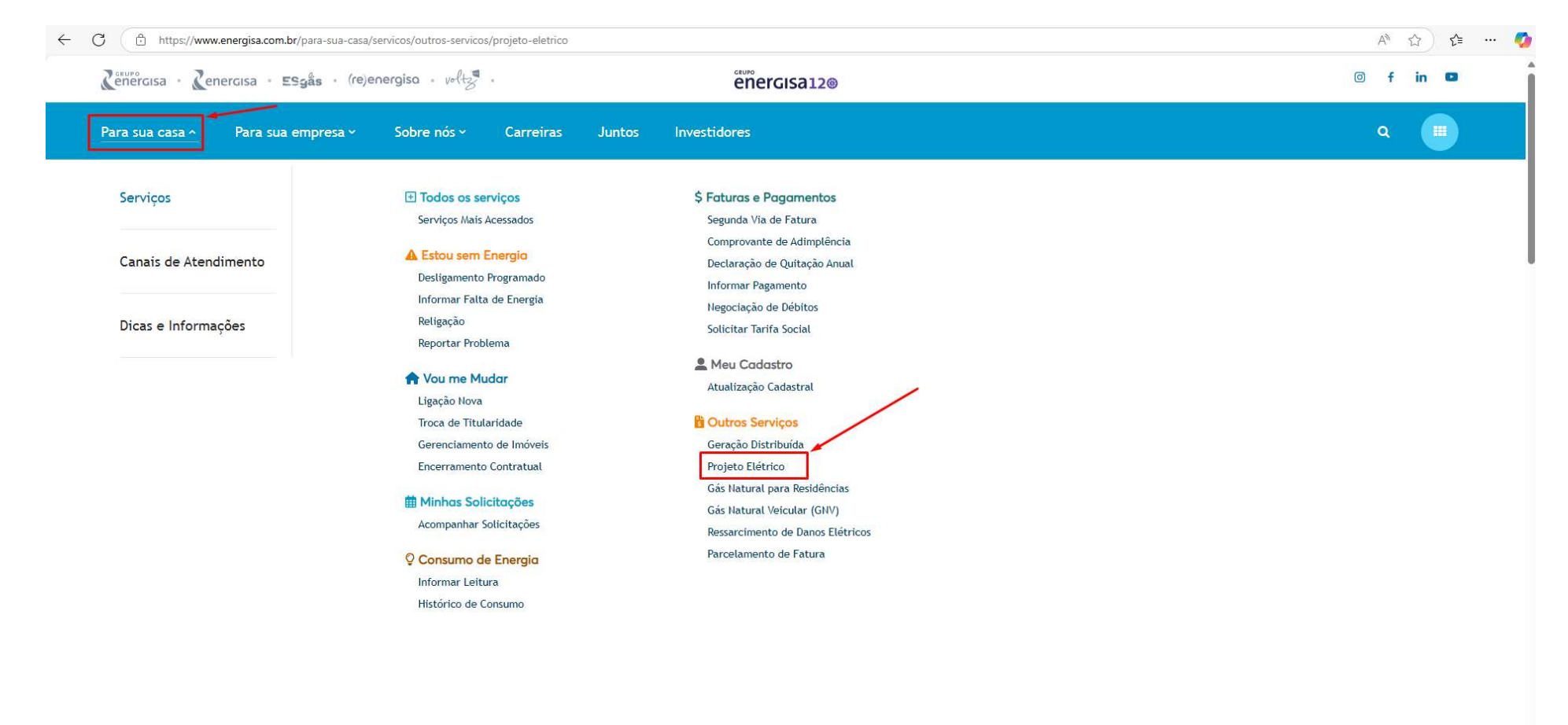

۲

#### Acessar: https://www.energisa.com.br/para-sua-casa/servicos/outros-servicos/projeto-eletrico

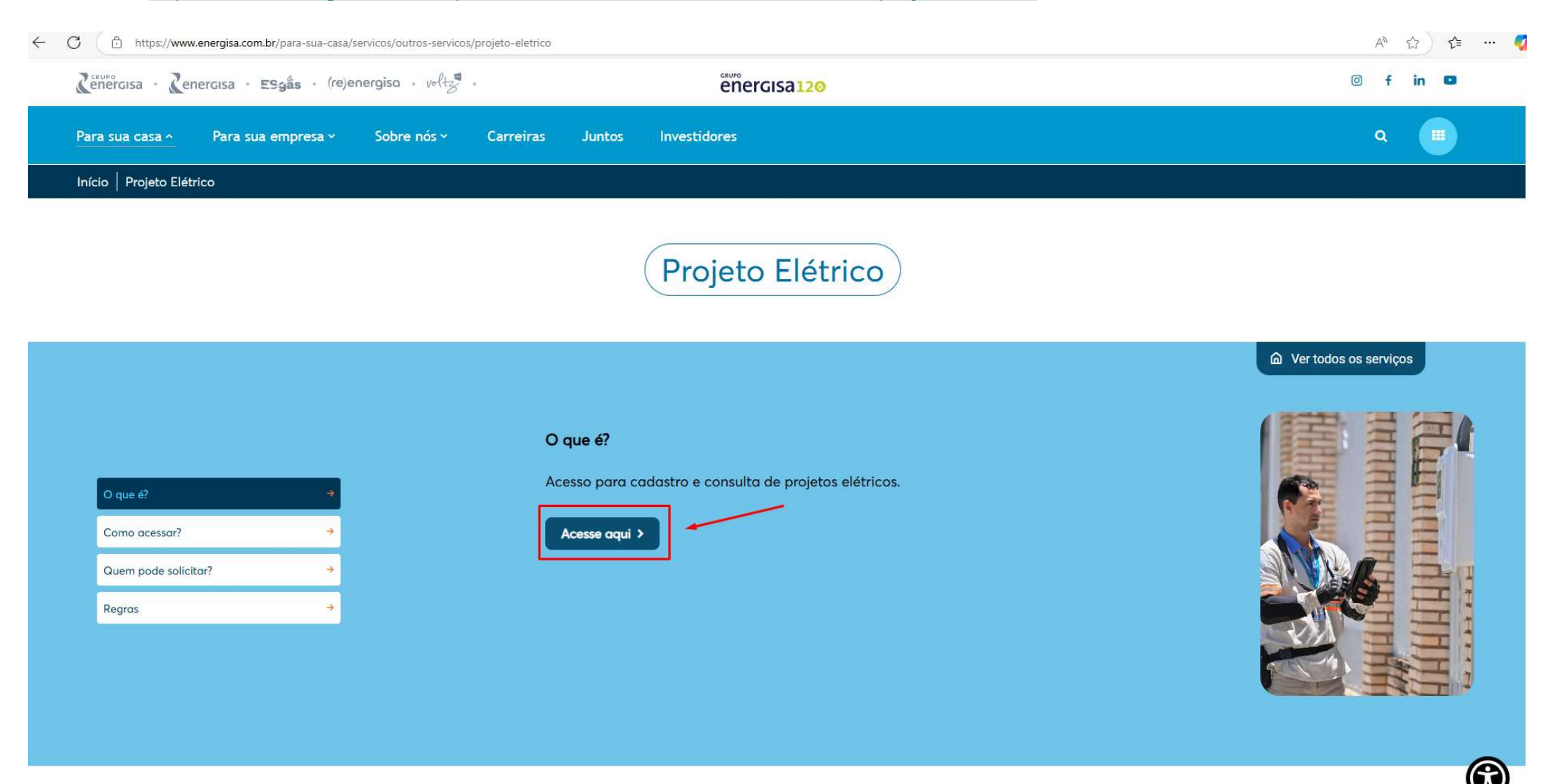

#### Q A 🟠 😭 🕶 🏹 ← C ( ≜ https://servicos.energisa.com.br Agência Digital Conheça nossa nova experiência! Contas do meu imóvel Estou sem energia! Vou me mudar Gere faturas, pegue seus comprovantes e multo mais Informe ocorrências de faita de energia ou solicite a religação de seu imóvel com corte, Consulte os serviços para você que tem um novo imóvel ou que trocar o titular da conta. 0 Contas do meu imóvel \$ 2ª via de fatura Mudar conta para Parcelamento Sou titular ou já gerencio o Não sou titular e ainda não imóvel gerencio o imóvel Solicite a troca de Veja condições especiais para quitar seus débitos com a Energisa. solicite a troca de titularidade e receba a próxima conta de luz em seu nome. Você receberá um código no seu telefone ou email cadastrado para acessar a sua conta de energia. Para acessar a solicite a autor titular. Digite o cliente para co raturas, zação do código do 0 Fazer login Saibe mais Salba mars Estou sem energia! Informar falta de energia Peligação Acompanhamento de solicitação Acompanhe suas solicitações para ver os status e prazos. Você pode reportar Se o seu fornecimento 1 Voce pode reportar quando o seu imóvel (sem débitos vencidos) por algum motivo externo encontra se sem energía. se o seu tornecimento foi interrompido por falta de pagamento, solicite a religação do seu imóvel. Sama mais Salba mais Salba mara Vou me mudar Troca de titularidade Ligação nova Encerramento contratual Gerenciamento de Imóveis Acesse aqui caso não queira seu nome na coria, mas precise ter acesso à serviços de um imóvel (precisa informar o código de cliente). Se você está chegando Se você está saindo de Solicite uma nova um imóvel e a conta está no seu nome, em um imóvel e quer ligação para seu novo imóvel que nunca esteve conectado com a rede elétrica. receber a conta no seu nome, clique e solicite. solicite o encerramento do seu contrato. Salba mars Sarba mais Saba man Saba mas Acesse a Agência Digital 🐣 Fazer login

# Digitar CPF do projetista

| ← C |                                                     | Q A tà ) 📬 … 🧔 |
|-----|-----------------------------------------------------|----------------|
|     | energisa12®                                         |                |
|     | Como você gostaria de acessar<br>a Agência Digital? |                |
|     | Entre com CPF ou CNPJ                               |                |
|     | Entrar como estrangeiro ENTRAR >                    | *              |
|     |                                                     |                |

Selecionar o número de telefone e e-mail no qual deseja receber SMS com verificador de Segurança

| Certo<br>Com | o, encontramos seus dados.<br>qual contato você gostaria de continuar? |
|--------------|------------------------------------------------------------------------|
|              | Selecione o contato desejado:                                          |
|              | <ul> <li>Telefone</li> </ul>                                           |
|              | O E-mail                                                               |
|              |                                                                        |
| 1            | Não tenho acesso a nenhum desses números                               |

Após receber o código no canal escolhido deverá digitar

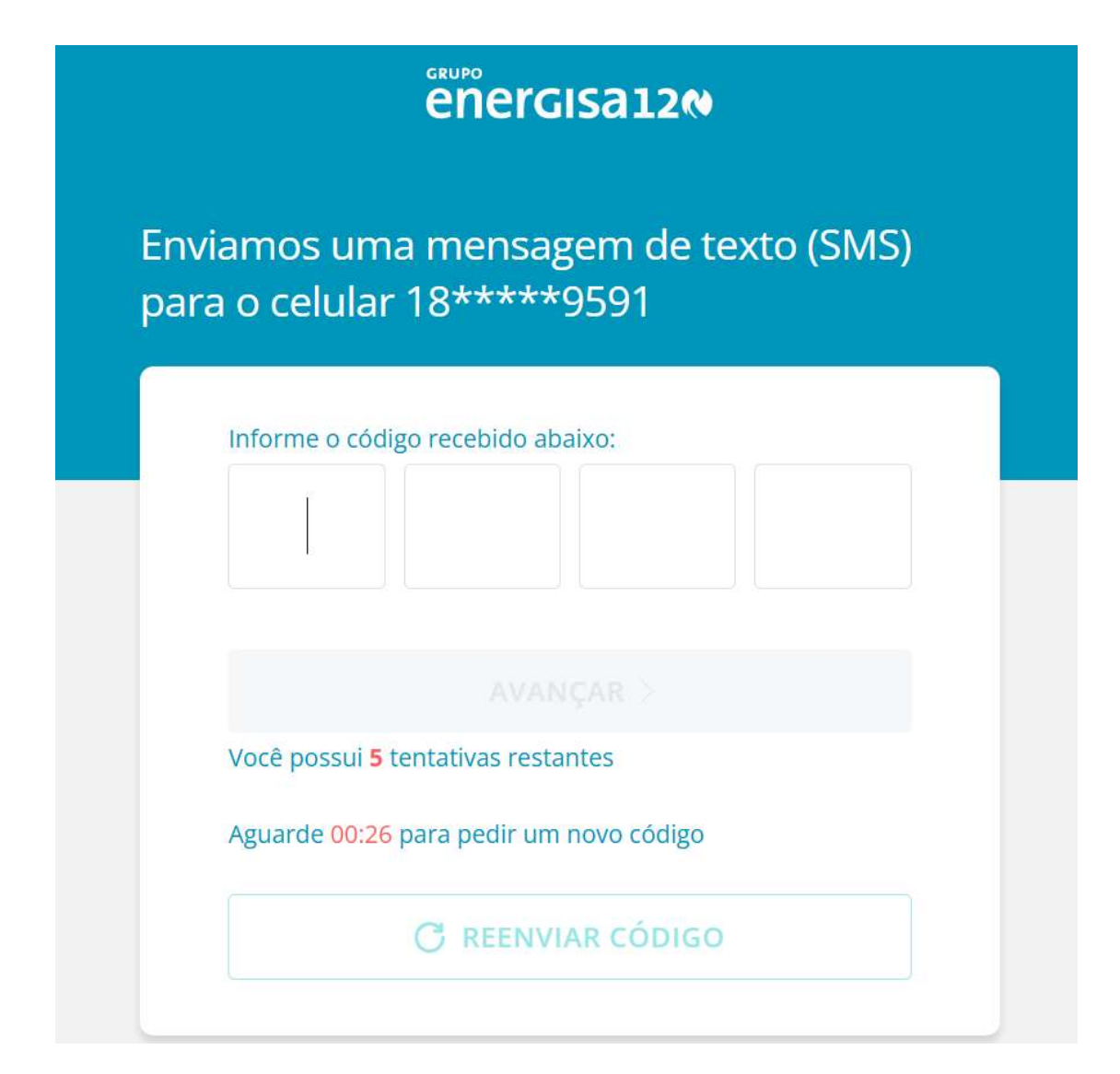

#### Abrir o menu:

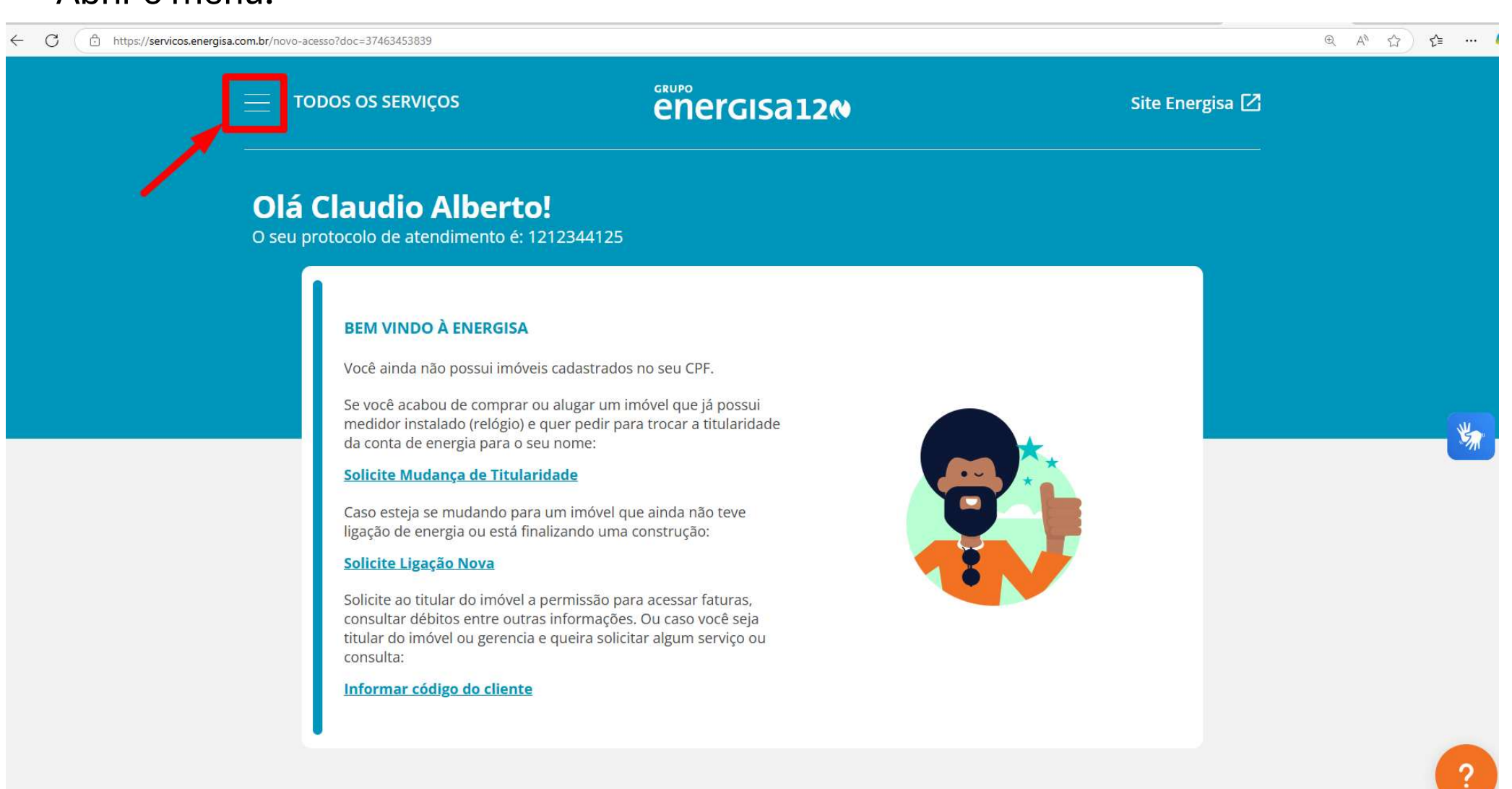

#### Escolher "Projetos Elétricos":

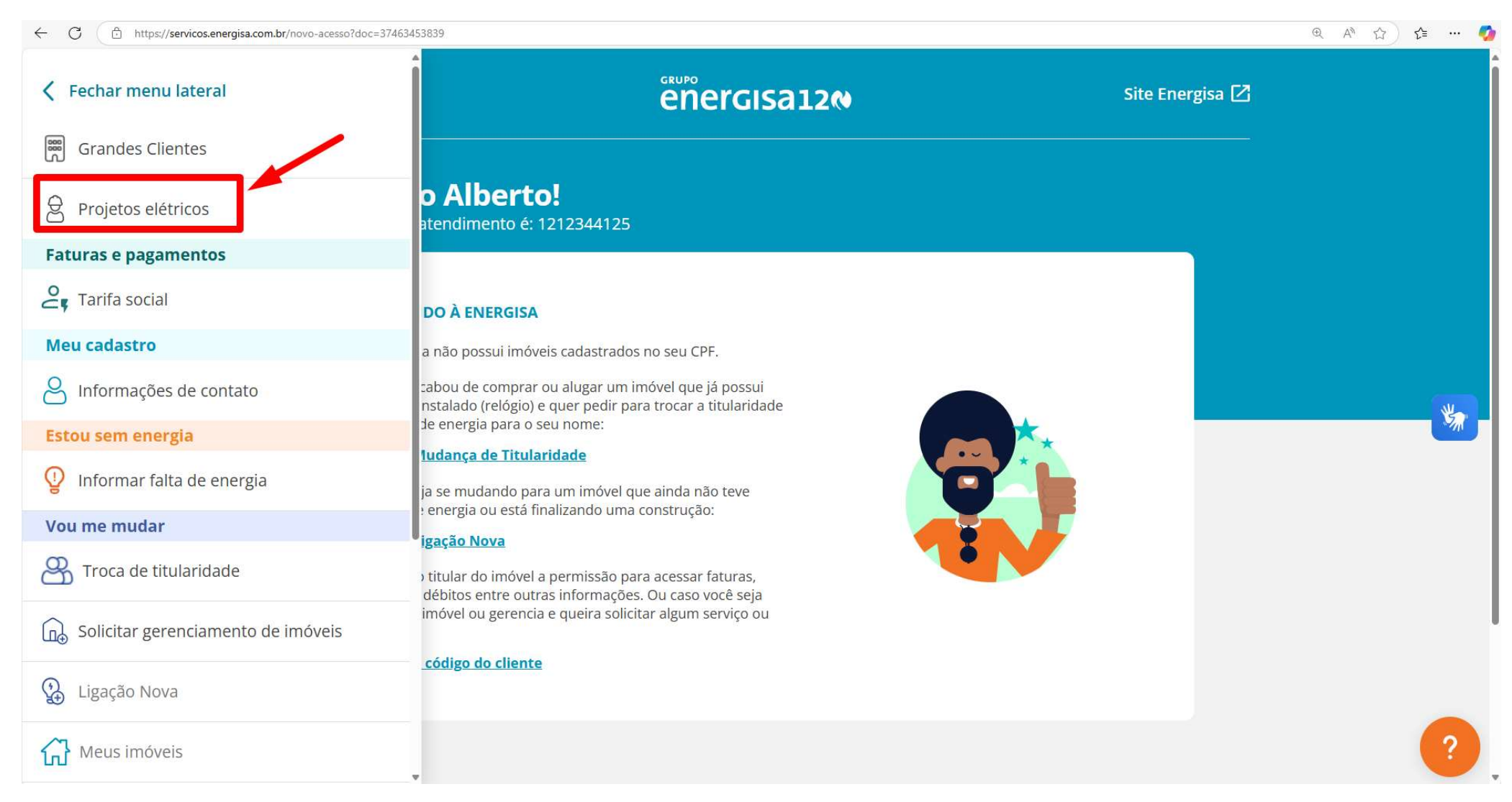

#### Selecionar Estado e Município do Local da Obra e ou Conexão:

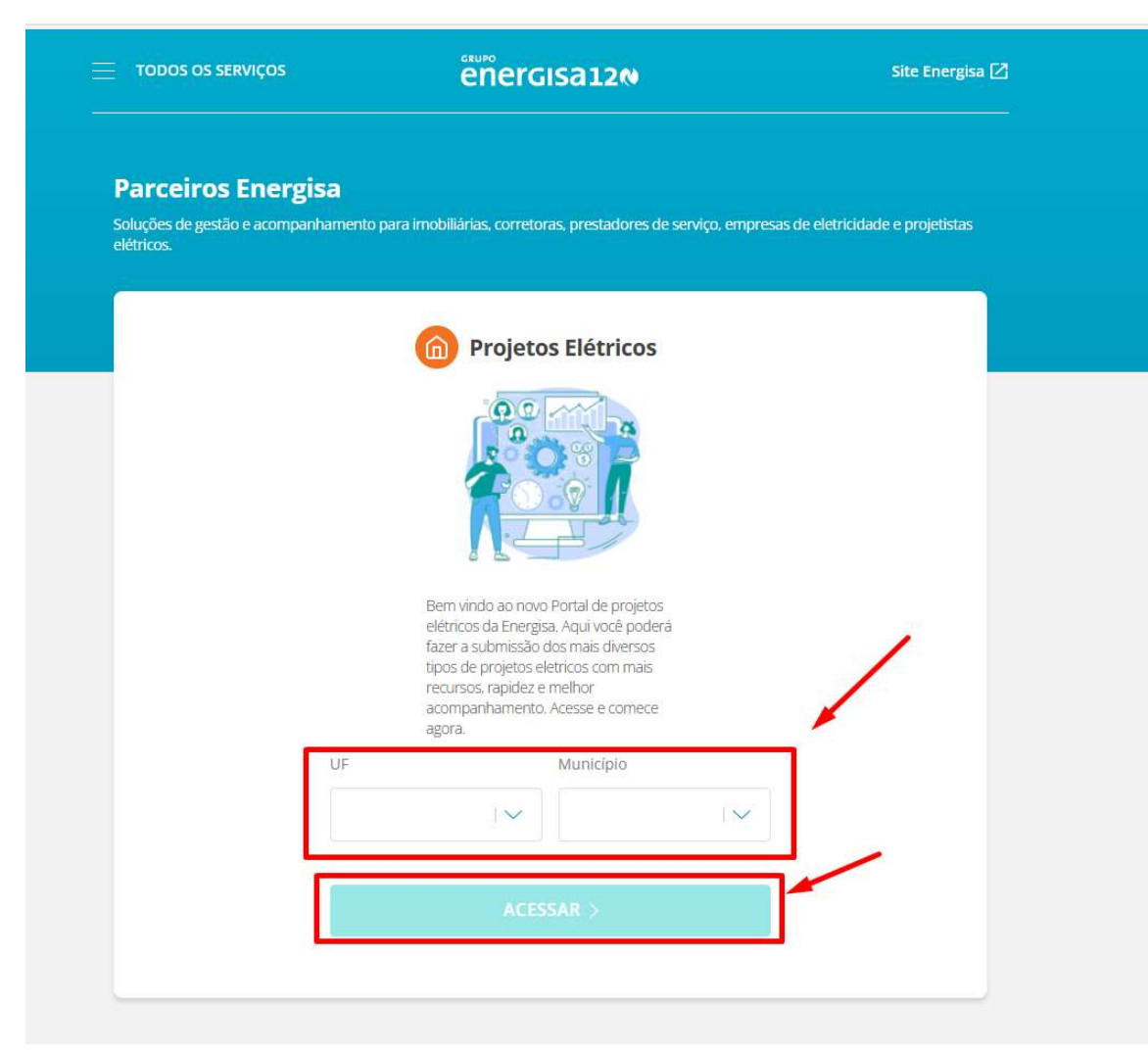

#### Selecionar Opções de Projetos:

| TODOS OS SERVIÇOS                                       | energisa12N |                     | Site Energisa   |                                                                                          |
|---------------------------------------------------------|-------------|---------------------|-----------------|------------------------------------------------------------------------------------------|
| Meus projetos                                           |             |                     |                 | <ul> <li>Opção 1º - Solicitação de Conexão</li> <li>Geração Distribuida – UFV</li> </ul> |
| Cadastre e gerencie projetos elétricos para seus client | es          |                     |                 | Opção 2º - Redirecionamento para a antiga plataforma AWGPE.                              |
| Lista de projetos (58)                                  |             | OPÇÕES DE I         | PROJETOS 🗸      | projetos com exceção de GD - UFV.                                                        |
| e î                                                     |             | Projeto GD Solar    | Opção 1º        | 2.2. – A solicitação de vistoria GD,<br>deverá ocorrer ainda pela plataforma             |
| Buscar por identificador, proprietário ou               | endereço    | Outros tipos de pro | ojetos Opção 2º | antiga AWGPE.                                                                            |

#### Link do passo a passo de utilização da plataforma antiga AWGPE:

https://energisa-prd.justdigital.com.br/sites/energisa/files/2025-02/Procedimento%20para%20envio%20de%20Projetos%20El%C3%A9tricos%20via%20Ag%C3%AAncia%20Virtual%20-%20Web%20%28AWGPE%29.pdf

2 - Dados do Projeto Elétrico

| Inserir Localidade Informações do Projeto Elétr Tipo Projeto Elétrico Selecionar Nome Empreendimento Nome Empreendimento Bairro Bairro Bairro Observações do Projeto Observações Informações do Proprietário Nome Nome do Proprietário Celular           | ico                                                                                                    | ogradouro<br>Logradouro                                                                                                    | Tensão<br>Selecionar V<br>UF<br>MG V<br>Tipo<br>Selecionar V                                                                                                    | CPF/CNPJ<br>CPF/CNPJ                                                                                                    | 25 C                                                                                                    | Comprovante de Confirmação<br>a do DRT<br>Zona<br>Selecionar<br>CEP<br>CEP<br>Tel. Fixo<br>Telefone Fixo                                                                                                    |
|----------------------------------------------------------------------------------------------------|----------------------------------------------------------------------------------------------------|----------------------------------------------------------------------------------------------------|----------------------------------------------------------------------------------------------------|----------------------------------------------------------------------------------------------------|----------------------------------------------------------------------------------------------------|----------------------------------------------------------------------------------------------------|
| Informações do Projeto Elétr<br>Tipo Projeto Elétrico<br>Selecionar<br>Nome Empreendimento<br>Nome Empreendimento<br>Bairro<br>Bairro<br>Observações do Projeto<br>Observações<br>Informações do Proprietário<br>Nome<br>Nome do Proprietário<br>Celular | ico                                                                                                    | ▼<br>ogradouro<br>Logradouro                                                                                                    | Tensão<br>Selecionar V<br>UF<br>MG V<br>Tipo<br>Selecionar V                                                                                                    | Grupo Tarifá<br>Selecional<br>Localidade<br>Selecional                                                                                                    | ário DRT<br>r ♥ Núrmero<br>r ♥<br>Núrmero<br>Numero                                                                                                    | a do DRT         Zona         Selecionar         CEP         CEP         CEP         Tel. Fixo         Telefone Fixo                                                                                                    |
| Selecionar Nome Empreendimento Nome Empreendimento Bairro Bairro Observações do Projeto Observações Informações do Proprietário Nome Nome do Proprietário Celular                                                                                        | E-mail                                                                                                    | ogradouro     Logradouro                                                                                                    | Selecionar V<br>UF<br>MG V<br>Tipo<br>Selecionar V                                                                                                    | CPF/CNPJ<br>CPF/CNPJ                                                                                                    | r Vúmero<br>Número<br>Numero                                                                                                    | Zona         Selecionar         CEP         CEP         CEP         Tel. Fixo         Telefone Fixo                                                                                                    |
| Nome Empreendimento<br>Nome Empreendimento<br>Bairro<br>Bairro<br>Observações do Projeto<br>Observações<br>Informações do Proprietário<br>Nome<br>Nome do Proprietário<br>Celular                                                                        | E-mail                                                                                                    | ogradouro<br>Logradouro                                                                                                    | UF<br>MG Tipo<br>Selecionar                                                                                                    | CPF/CNPJ<br>CPF/CNPJ                                                                                                    | r Vúmero<br>Número                                                                                                    | Zona<br>Selecionar<br>CEP<br>CEP<br>Tel. Fixo<br>Telefone Fixo                                                                                                    |
| Nome Empreendimento Bairro Bairro Observações do Projeto Observações Informações do Proprietário Nome Nome do Proprietário Celular                                                                                                    | E-mail                                                                                                    | ogradouro                                                                                                    | MG Tipo<br>Selecionar T                                                                                                    | CPF/CNPJ<br>CPF/CNPJ                                                                                                    | r Vúmero                                                                                                    | CEP<br>CEP<br>Tel. Fixo<br>Telefone Fixo                                                                                                    |
| Bairro<br>Bairro<br>Observações do Projeto<br>Observações<br>Informações do Proprietário<br>Nome<br>Nome do Proprietário<br>Celular                                                                                                    | E-mail                                                                                                    | ogradouro<br>Logradouro                                                                                                    | Tipo<br>Selecionar 🔻                                                                                                    | CPF/CNPJ<br>CPF/CNPJ                                                                                                    | Número<br>Numero                                                                                                    | CEP<br>CEP<br>Tel. Fixo<br>Telefone Fixo                                                                                                    |
| Bairro<br>Observações do Projeto<br>Observações<br>Informações do Proprietário<br>Nome<br>Nome do Proprietário<br>Celular                                                                                                    | E-mail                                                                                                    | Logradouro                                                                                                    | Tipo<br>Selecionar <b>v</b>                                                                                                    | CPF/CNPJ<br>CPF/CNPJ                                                                                                    | Numero                                                                                                    | Tel. Fixo<br>Telefone Fixo                                                                                                    |
| Observações do Projeto<br>Observações<br>Informações do Proprietário<br>Nome<br>Nome do Proprietário<br>Celular                                                                                                    | E-mail                                                                                                    |                                                                                                    | Tipo<br>Selecionar V                                                                                                    | CPF/CNPJ<br>CPF/CNPJ                                                                                                    |                                                                                                    | Tel. Fixo<br>Telefone Fixo                                                                                                    |
| Observações<br>Informações do Proprietário<br>Nome<br>Nome do Proprietário<br>Celular                                                                                                    | E-mail                                                                                                    |                                                                                                    | Tipo<br>Selecionar <b>v</b>                                                                                                    | CPF/CNPJ<br>CPF/CNPJ                                                                                                    | 1                                                                                                    | Tel. Fixo                                                                                                    |
| Informações do Proprietário<br>Nome<br>Nome do Proprietário<br>Celular                                                                                                    | E-mail                                                                                                    |                                                                                                    | Tipo<br>Selecionar <b>v</b>                                                                                                    | CPF/CNPJ                                                                                                    | J                                                                                                    | Tel. Fixo<br>Telefone Fixo                                                                                                    |
| Nome<br>Nome do Proprietário<br>Celular                                                                                                    | E-mail                                                                                                    |                                                                                                    | Tipo<br>Selecionar 🔻                                                                                                    | CPF/CNPJ                                                                                                    | l.                                                                                                    | Telefone Fixo                                                                                                    |
| Celular                                                                                                    | E-mail                                                                                                    |                                                                                                    | Selecionar                                                                                                    | CPF/CNPJ                                                                                                    | 1                                                                                                    | Telefone Fixo                                                                                                    |
| Celular                                                                                                    | E-mail                                                                                                    |                                                                                                    |                                                                                                    |                                                                                                    |                                                                                                    |                                                                                                    |
|                                                                                                    | and the second second                                                                                                    |                                                                                                    | UF                                                                                                    | Município                                                                                                    |                                                                                                    | CEP                                                                                                    |
| Celular                                                                                                    | E-mail                                                                                                    |                                                                                                    | Selecionar V                                                                                                    |                                                                                                    | Ţ                                                                                                    | CEP                                                                                                    |
| Logradouro                                                                                                    |                                                                                                    |                                                                                                    | Bairro                                                                                                    |                                                                                                    |                                                                                                    | Número                                                                                                    |
| Logradouro                                                                                                    |                                                                                                    |                                                                                                    | Bairro                                                                                                    |                                                                                                    |                                                                                                    | Numero                                                                                                    |
| Informações do Projetista:<br>Registro Profissional                                                                                                    | Nome                                                                                                    |                                                                                                    |                                                                                                    | CPF                                                                                                    |                                                                                                    | Tel. Fixo                                                                                                    |
| Registro Profissional                                                                                                    | ANA CRISTIN                                                                                                    | A BARBOSA FARIA                                                                                                    |                                                                                                    | 111900546                                                                                                    | 98                                                                                                    | Telefone Fixo                                                                                                    |
| Celular                                                                                                    | E-mail                                                                                                    |                                                                                                    | UF                                                                                                    | Município                                                                                                    |                                                                                                    | CEP                                                                                                    |
| Celular                                                                                                    | E-mail                                                                                                    |                                                                                                    | Selecionar 🔻                                                                                                    | ]                                                                                                    | *                                                                                                    | CEP                                                                                                    |
| Logradouro                                                                                                    |                                                                                                    |                                                                                                    | Bairro                                                                                                    |                                                                                                    |                                                                                                    | Número                                                                                                    |
| Logradouro                                                                                                    |                                                                                                    |                                                                                                    | Bairro                                                                                                    |                                                                                                    |                                                                                                    | Numero                                                                                                    |
|                                                                                                    | Logradouro<br>Logradouro<br>Informações do Projetista:<br>Registro Profissional<br>Registro Profissional<br>Celular<br>Celular<br>Logradouro<br>Logradouro | Logradouro Logradouro Informações do Projetista: Registro Profissional Registro Profissional ANA CRISTIN Celular E-mail Logradouro Logradouro | Logradouro Logradouro Informações do Projetista: Registro Profissional Nome Registro Profissional ANA CRISTINA BARBOSA FARIA Celular E-mail Celular E-mail Logradouro Logradouro | Logradouro       Bairro         Logradouro       Bairro         Informações do Projetista:       Registro Profissional       Nome         Registro Profissional       ANA CRISTINA BARBOSA FARIA       VF         Celular       E-mail       UF         Celular       E-mail       Selecionar       V         Logradouro       Bairro       Bairro         Logradouro       Bairro       Bairro | Logradouro       Bairro         Logradouro       Bairro         Informações do Projetista:       Registro Profissional         Registro Profissional       Nome         CPF       Registro Profissional         ANA CRISTINA BARBOSA FARIA       111900546         Celular       E-mail         Logradouro       Bairro         Logradouro       Bairro         Logradouro       Bairro | Logradouro       Bairro         Logradouro       Bairro         Informações do Projetista:       Registro Profissional         Registro Profissional       ANA CRISTINA BARBOSA FARIA         Celular       E-mail         Celular       E-mail         Logradouro       Bairro         Logradouro       Bairro |

AWGPE APLICAÇÃO WEB DE GESTÃO DE PROJETOS ELÉTRICOS

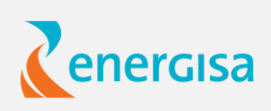

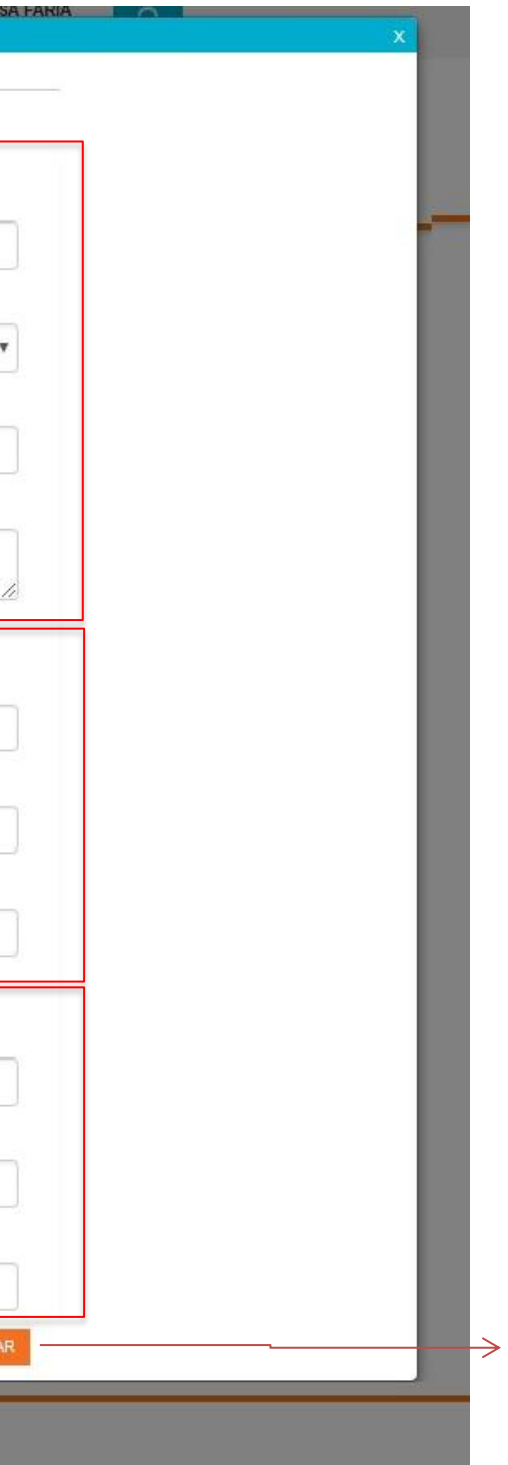

Avançar para a etapa 3

3 - Upload de arquivos do projeto elétrico

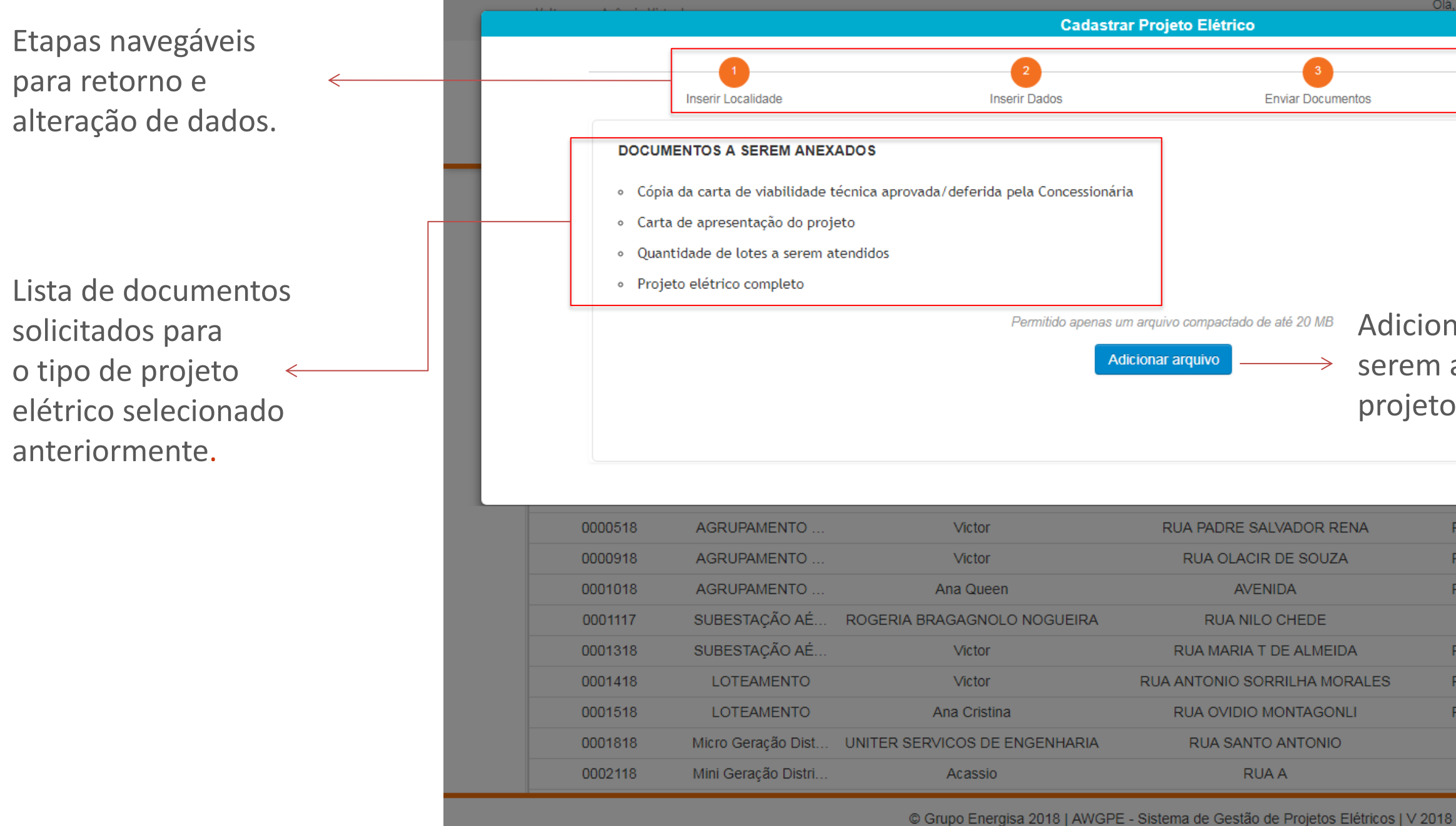

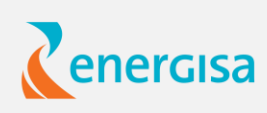

| Olá, ANA CRISTINA BARBOSA FA                   |                    |
|------------------------------------------------|--------------------|
|                                                | X                  |
| Comprovante de C                               | Confirmação        |
| icionar arquivos a<br>em anexados no<br>ojeto. |                    |
|                                                |                    |
| Projeto em Análise                             | Acompanhar Projeto |
| Projeto em Análise                             | Acompanhar Projeto |
| Projeto em Análise                             | Acompanhar Projeto |
| Projeto Aprovado                               | Acompanhar Projeto |
| Projeto em Análise                             | Acompanhar Projeto |
| Projeto em Análise                             | Acompanhar Projeto |
| Projeto em Análise                             | Acompanhar Projeto |
| Projeto Aprovado                               | Acompanhar Projeto |
| Projeto Aprovado                               | Acompanhar Projeto |

3 - Upload de arquivos do projeto elétrico

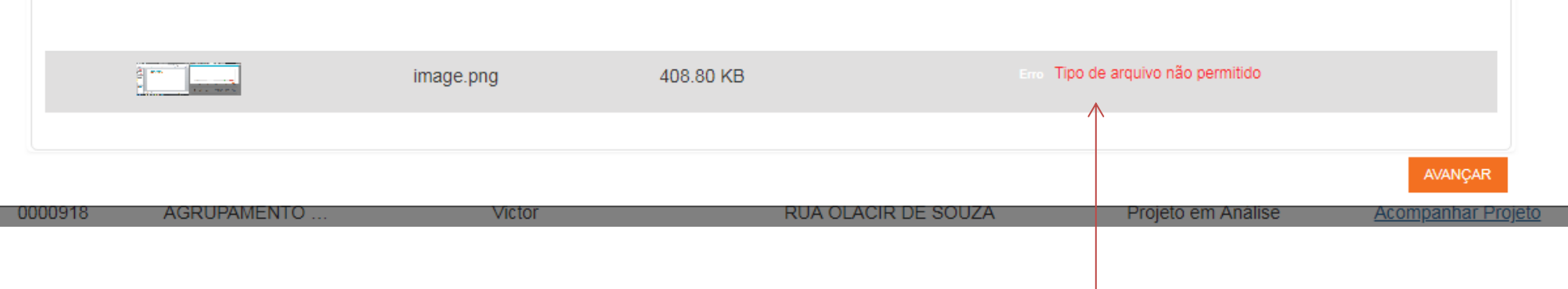

|                                                                                                    |                                                                                                    | Cadast                                                                                                    | rar Projeto Elétrico                                                                                                    | Ola, ANA CRISTINA DARDOSI                                                                                                    |                                                                                                    |  |
|----------------------------------------------------------------------------------------------------|----------------------------------------------------------------------------------------------------|----------------------------------------------------------------------------------------------------|----------------------------------------------------------------------------------------------------|----------------------------------------------------------------------------------------------------|----------------------------------------------------------------------------------------------------|--|
|                                                                                                    | 1<br>Inserir Localidade                                                                               | 2<br>Inserir Dados                                                                                              | 3<br>Enviar Documentos                                                                                                    | Comprovante                                                                                                    | 4<br>de Confirmação                                                                                                    |  |
| DOCUM                                                                                                    | IENTOS A SEREM ANEX                                                                                   | ADOS                                                                                                    |                                                                                                    |                                                                                                    |                                                                                                    |  |
| <ul> <li>ART Projeto - Anotação de Responsabilidade Técnica de Projeto</li> <li>DOCUMENTOS</li> <li>Licença Ambiental de Instalação ou Operação</li> <li>Declaração de Ramal Subterrâneo</li> </ul> |                                                                                                    |                                                                                                    | Botões são habilitados caso os<br>arquivos estejam compactados e<br>com tamanho de até 20MB.                                                                                    |                                                                                                    |                                                                                                    |  |
|                                                                                                    |                                                                                                    | Permiudo apenas                                                                                                 | um arquivo compactado de ate 20 MB                                                                                                    |                                                                                                    |                                                                                                    |  |
|                                                                                                    | awgpe.rar                                                                                             | 1.94 MB                                                                                                    | um arquivo compactado de ate 20 MB                                                                                                    | Enviar                                                                                                    | Cancelar                                                                                                    |  |
|                                                                                                    | awgpe.rar                                                                                             | 1.94 MB                                                                                                    | um arquivo compactado de ate 20 MB                                                                                                    | Enviar                                                                                                    | Cancelar                                                                                                    |  |
| 0000918                                                                                                    | awgpe.rar                                                                                             | 1.94 MB                                                                                                    |                                                                                                    | Enviar<br>Hojeto em Análise<br>Projeto em Análise                                                                                                    | AVANÇAR<br>AVANÇAR<br>Acompanhar Projeto                                                                                                    |  |
| 0000918<br>0001018                                                                                                    | AGRUPAMENTO<br>AGRUPAMENTO                                                                            | 1.94 MB<br>Victor<br>Ana Queen                                                                                  | IN ARTINE ONE ONE ONE ONE ONE ONE ONE ONE ONE O                                                                                                    | Enviar<br>Frojeto em Análise<br>Projeto em Análise                                                                                                    | Cancelar<br>AVANÇAR<br>AVANÇAR<br>Acompanhar Projeto<br>Acompanhar Projeto                                                                                         |  |
| 0000918<br>0001018<br>0001117                                                                                                    | AGRUPAMENTO<br>AGRUPAMENTO<br>SUBESTAÇÃO AÉ                                                           | 1.94 MB<br>Victor<br>Ana Queen<br>ROGERIA BRAGAGNOLO NOGUEIRA                                                   | IIIIIIIIIIIIIIIIIIIIIIIIIIIIIIIIIIIIII                                                                                                    | Enviar<br>Frojeto em Análise<br>Projeto em Análise<br>Projeto Aprovado                                                                                         | Cancelar<br>AVANÇAR<br>AVANÇAR<br>Acompanhar Projeto<br>Acompanhar Projeto<br>Acompanhar Projeto                                                                   |  |
| 0000918<br>00001018<br>0001117<br>0001318                                                                                                    | awgpe.rar<br>AGRUPAMENTO<br>AGRUPAMENTO<br>SUBESTAÇÃO AÉ<br>SUBESTAÇÃO AÉ                             | 1.94 MB<br>Victor<br>ROGERIA BRAGAGNOLO NOGUEIRA<br>Victor                                                      | IIIIIIIIIIIIIIIIIIIIIIIIIIIIIIIIIIIIII                                                                                                    | Enviar<br>Projeto em Análise<br>Projeto em Análise<br>Projeto Aprovado<br>Projeto em Análise                                                                   | Cancelar<br>AVANÇAR<br>AVANÇAR<br>Acompanhar Projeto<br>Acompanhar Projeto<br>Acompanhar Projeto                                                                   |  |
| 0000918<br>00001018<br>0001117<br>0001318<br>0001418                                                                                                    | awgpe.rar<br>AGRUPAMENTO<br>AGRUPAMENTO<br>SUBESTAÇÃO AÉ<br>SUBESTAÇÃO AÉ<br>LOTEAMENTO               | 1.94 MB<br>Victor<br>Ana Queen<br>ROGERIA BRAGAGNOLO NOGUEIRA<br>Victor<br>Victor                               | IIIIII arquivo compactado de até 20 MB<br>NORT ABRE OREVADOR REIX<br>RUA OLACIR DE SOUZA<br>AVENIDA<br>RUA NILO CHEDE<br>RUA MARIA T DE ALMEIDA<br>RUA ANTONIO SORRILHA MORALES | Enviar<br>Frojeto em Análise<br>Projeto em Análise<br>Projeto em Análise<br>Projeto em Análise<br>Projeto em Análise                                           | Cancelar<br>AVANÇAR<br>AVANÇAR<br>Acompanhar Projeto<br>Acompanhar Projeto<br>Acompanhar Projeto<br>Acompanhar Projeto                                             |  |
| 0000918<br>00001018<br>0001117<br>0001318<br>0001418<br>0001518                                                                                                    | awgpe.rar<br>AGRUPAMENTO<br>AGRUPAMENTO<br>SUBESTAÇÃO AÉ<br>SUBESTAÇÃO AÉ<br>LOTEAMENTO<br>LOTEAMENTO | 1.94 MB<br>Victor<br>ROGERIA BRAGAGNOLO NOGUEIRA<br>Victor<br>Victor<br>Victor                                  | UM arquivo compactado de até 20 MB                                                                                                    | Enviar<br>Projeto em Análise<br>Projeto em Análise<br>Projeto Aprovado<br>Projeto em Análise<br>Projeto em Análise<br>Projeto em Análise                       | Cancelar<br>AVANÇAR<br>AVANÇAR<br>Acompanhar Projeto<br>Acompanhar Projeto<br>Acompanhar Projeto<br>Acompanhar Projeto<br>Acompanhar Projeto                       |  |
| 0000918<br>00001018<br>0001117<br>0001318<br>0001418<br>0001518<br>0001818                                                                                                    | awgpe.rar<br>AGRUPAMENTO<br>AGRUPAMENTO<br>SUBESTAÇÃO AÉ<br>SUBESTAÇÃO AÉ<br>LOTEAMENTO<br>LOTEAMENTO | 1.94 MB<br>Victor<br>ROGERIA BRAGAGNOLO NOGUEIRA<br>Victor<br>Victor<br>Victor<br>UNITER SERVICOS DE ENGENHARIA | UM arquivo compactado de até 20 MB                                                                                                    | Enviar<br>Projeto em Análise<br>Projeto em Análise<br>Projeto Aprovado<br>Projeto em Análise<br>Projeto em Análise<br>Projeto em Análise<br>Projeto em Análise | Cancelar<br>AVANÇAR<br>AVANÇAR<br>ACOMPANHAR PROJECO<br>ACOMPANHAR PROJECO<br>ACOMPANHAR PROJECO<br>ACOMPANHAR PROJECO<br>ACOMPANHAR PROJECO<br>ACOMPANHAR PROJECO |  |

**AWGPE** APLICAÇÃO WEB DE GESTÃO DE PROJETOS ELÉTRICOS

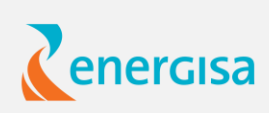

Mensagem de erro, caso os arquivos não atendam as especificações.

Necessário clicar para confirmar envio dos arquivos.

Confirmação de cadastro.

|                                                                            |                                                                                                    |                                         | Cadastr                                                                        | ar Projeto Elétrico                                                                                                    | Olá, ANA CRISTINA BARBOS/                                                                                                    | A FARIA                                                                                          |
|----------------------------------------------------------------------------|----------------------------------------------------------------------------------------------------|-----------------------------------------|--------------------------------------------------------------------------------|----------------------------------------------------------------------------------------------------|----------------------------------------------------------------------------------------------------|--------------------------------------------------------------------------------------------------|
|                                                                            |                                                                                                    |                                         | 2                                                                              | 3                                                                                                    |                                                                                                    |                                                                                                  |
|                                                                            | Inserir Localidade                                                                                                    |                                         | Inserir Dados                                                                  | Enviar Documentos                                                                                                    | Comprovante                                                                                                    | de Confirn                                                                                       |
| DOCUM                                                                      | IENTOS A SEREM ANEX                                                                                                    | ADOS                                    | Confirmação de Sub                                                             | nissão 🗙                                                                                                    |                                                                                                    |                                                                                                  |
| <ul> <li>Cópia</li> </ul>                                                  | a da carta de viabilidade te                                                                                                  | écnica aprovada/def                     | Tem certeza que des                                                            | eja submeter este projeto elétrico?                                                                                                    |                                                                                                    |                                                                                                  |
| • Carta                                                                    | a de apresentação do proje                                                                                                    | to                                      |                                                                                | Cancelar Confirmar —                                                                                                    |                                                                                                    |                                                                                                  |
| • Quan                                                                     | ntidade de lotes a serem at                                                                                                   | endidos                                 |                                                                                |                                                                                                    |                                                                                                    |                                                                                                  |
| • Proje                                                                    | eto elétrico completo                                                                                                    |                                         |                                                                                |                                                                                                    |                                                                                                    |                                                                                                  |
|                                                                            |                                                                                                    |                                         | Permitido apenas i                                                             | ım arquivo compactado de até 20 MB                                                                                                    |                                                                                                    |                                                                                                  |
|                                                                            |                                                                                                    |                                         |                                                                                |                                                                                                    |                                                                                                    |                                                                                                  |
|                                                                            |                                                                                                    |                                         |                                                                                |                                                                                                    |                                                                                                    |                                                                                                  |
|                                                                            |                                                                                                    |                                         |                                                                                |                                                                                                    |                                                                                                    |                                                                                                  |
|                                                                            | awgp                                                                                                    | e.rar                                   |                                                                                | 1.94 MB                                                                                                    | Apagar                                                                                                    |                                                                                                  |
|                                                                            | awgp                                                                                                    | e.rar                                   |                                                                                | 1.94 MB                                                                                                    | Apagar                                                                                                    |                                                                                                  |
|                                                                            | awgp                                                                                                    | e.rar                                   |                                                                                | 1.94 MB                                                                                                    | Apagar                                                                                                    |                                                                                                  |
|                                                                            | awgp                                                                                                    | e.rar                                   |                                                                                | 1.94 MB                                                                                                    | Apagar                                                                                                    |                                                                                                  |
| 0000918                                                                    | AGRUPAMENTO                                                                                                    | e.rar                                   | ctor                                                                           | 1.94 MB                                                                                                    | Apagar                                                                                                    | Ac                                                                                               |
| 0000918                                                                    | AGRUPAMENTO                                                                                                    | e.rar<br>Vic<br>Ana (                   | ctor<br>ctor<br>Queen                                                          | 1.94 MB                                                                                                    | Apagar<br>Projeto em Análise<br>Projeto em Análise                                                                                                    |                                                                                                  |
| 0000918<br>0001018<br>0001117                                              | AGRUPAMENTO<br>AGRUPAMENTO<br>SUBESTAÇÃO AÉ                                                                                   | e.rar<br>Vic<br>Ana (<br>ROGERIA BRAGA( | ctor<br>Queen<br>GNOLO NOGUEIRA                                                | 1.94 MB                                                                                                    | Apagar<br>Projeto em Análise<br>Projeto em Análise<br>Projeto Aprovado                                                                                                    | Ac<br>Ac                                                                                         |
| 0000918<br>0001018<br>0001117<br>0001318                                   | AGRUPAMENTO<br>AGRUPAMENTO<br>SUBESTAÇÃO AÉ<br>SUBESTAÇÃO AÉ                                                                  | e.rar<br>Vid<br>Ana (<br>ROGERIA BRAGAO | ctor<br>Queen<br>GNOLO NOGUEIRA<br>ctor                                        | 1.94 MB<br>I.94 MB<br>I.9 | Apagar<br>Projeto em Análise<br>Projeto em Análise<br>Projeto Aprovado<br>Projeto em Análise                                                                                                    | Ac<br>Ac<br>Ac                                                                                   |
| 0000918<br>0001018<br>0001117<br>0001318<br>0001418                        | AGRUPAMENTO<br>AGRUPAMENTO<br>AGRUPAMENTO<br>SUBESTAÇÃO AÉ<br>SUBESTAÇÃO AÉ<br>LOTEAMENTO                                     | e.rar                                   | ctor<br>Queen<br>GNOLO NOGUEIRA<br>ctor                                        | 1.94 MB<br>ANDIAL CALEVALUATION<br>RUA OLACIR DE SOUZA<br>AVENIDA<br>RUA NILO CHEDE<br>RUA MARIA T DE ALMEIDA<br>RUA ANTONIO SORRILHA MORALES                                                                                                    | Apagar<br>Apagar<br>Apagar | AC<br>AC<br>AC<br>AC<br>AC                                                                       |
| 0000918<br>0000918<br>0001018<br>0001117<br>0001318<br>0001418<br>0001518  | AGRUPAMENTO<br>AGRUPAMENTO<br>AGRUPAMENTO<br>SUBESTAÇÃO AÉ<br>SUBESTAÇÃO AÉ<br>LOTEAMENTO<br>LOTEAMENTO                       | e.rar                                   | ctor<br>Queen<br>GNOLO NOGUEIRA<br>ctor<br>ctor<br>Cristina                    | 1.94 MB<br>I.OAT ACKE OAE KADOKT KEINA<br>RUA OLACIR DE SOUZA<br>AVENIDA<br>AVENIDA<br>RUA NILO CHEDE<br>RUA MARIA T DE ALMEIDA<br>RUA ANTONIO SORRILHA MORALES<br>RUA OVIDIO MONTAGONLI                                                                                                    | Apagar<br>Apagar<br>Apagar | a<br>b<br>b<br>c<br>c<br>c<br>c<br>c<br>c<br>c<br>c<br>c<br>c<br>c<br>c<br>c<br>c<br>c<br>c<br>c |
| 0000918<br>00001018<br>0001117<br>0001318<br>0001418<br>0001518<br>0001818 | AGRUPAMENTO<br>AGRUPAMENTO<br>AGRUPAMENTO<br>SUBESTAÇÃO AÉ<br>SUBESTAÇÃO AÉ<br>LOTEAMENTO<br>LOTEAMENTO<br>Micro Geração Dist | e.rar                                   | ctor<br>Queen<br>GNOLO NOGUEIRA<br>ctor<br>ctor<br>Cristina<br>S DE ENGENHARIA | 1.94 MB<br>1.94 MB<br>1.9 | Apagar<br>Apagar<br>Apagar<br>Antipeto em Análise<br>Projeto em Análise<br>Projeto em Análise<br>Projeto em Análise<br>Projeto em Análise<br>Projeto em Análise<br>Projeto em Análise                                                                                                    |                                                                                                  |

**AWGPE** APLICAÇÃO WEB DE GESTÃO DE PROJETOS ELÉTRICOS

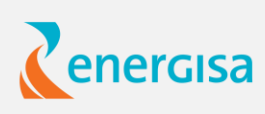

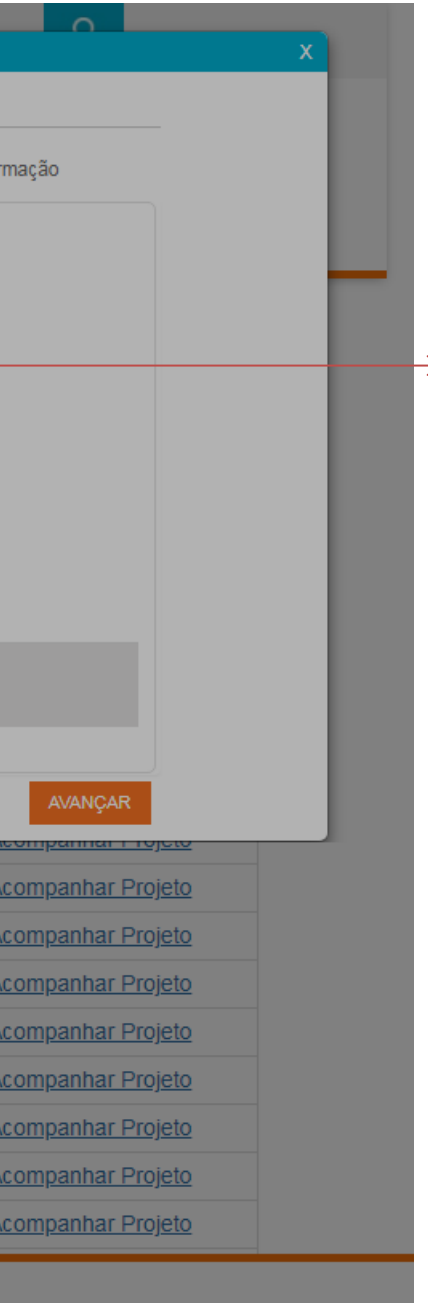

Após a confirmação, não é possível retornar e alterar os dados do cadastro.

Comprovante de submissão.

|                                           |                                                                                                    | Cadastrar P                                                                                  | rojeto Elétrico                             | Olá, ANA CRISTINA BARBOSA FARIA                                              |
|-------------------------------------------|----------------------------------------------------------------------------------------------------|----------------------------------------------------------------------------------------------|---------------------------------------------|------------------------------------------------------------------------------|
|                                           | Inserir Localidade                                                                                                    | 2<br>Inserir Dados                                                                           | 3<br>Enviar Documentos                      | 4<br>Comprovante de Confirmação                                              |
|                                           | Projeto cadastrado com sucesso! O sistema                                                                                                    | está processando a inclusão e, em até                                                        | uma hora, irá disponibilizá-lo para consult | a na lista de Projetos Elétricos cadastrados.                                |
| _                                         |                                                                                                    | COMPROVANTE DE                                                                               | SUBMISSÃO DE PROJETO                        |                                                                              |
| _                                         |                                                                                                    | Protocol                                                                                     | p: 9002416654                               |                                                                              |
| º<br>lentificador<br>o Projeto<br>létrico | Informações da Solicitação<br>Identificador Projeto Elétrico: 004041<br>Tipo de Projeto: Agrupamento de Med<br>Responsável: Ana Cristina Barbosa<br>Informações do Proprietário<br>Proprietário da Obra: Ana Queen<br>Endereco da Obra: AL AFONSO GOU<br>Bairro: ANT JUNQUEIRA | 18 <b>Status:</b> Projeto em A<br>tições<br>JLART, 4 - 36660000<br><b>Localidade:</b> ALEM F | CPF/CNPJ: 11190054698<br>PARAIBA - MG       | Classe: Pessoa Física                                                        |
|                                           |                                                                                                    | -                                                                                            |                                             | FINALIZAR                                                                    |
|                                           | 0001818 Micro Geração Dist UNITER<br>0002118 Mini Geração Distri                                                                                                    | SERVICOS DE ENGENHARIA<br>Acassio                                                            | RUA SANTO ANTONIO<br>RUA A                  | Projeto Aprovado <u>Acompanhar I</u><br>Projeto Aprovado <u>Acompanhar I</u> |
|                                           |                                                                                                    | © Grupo Energisa 2018   AWGPE - S                                                            | istema de Gestão de Projetos Elétricos   ∨  | 2018                                                                         |

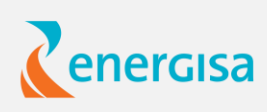

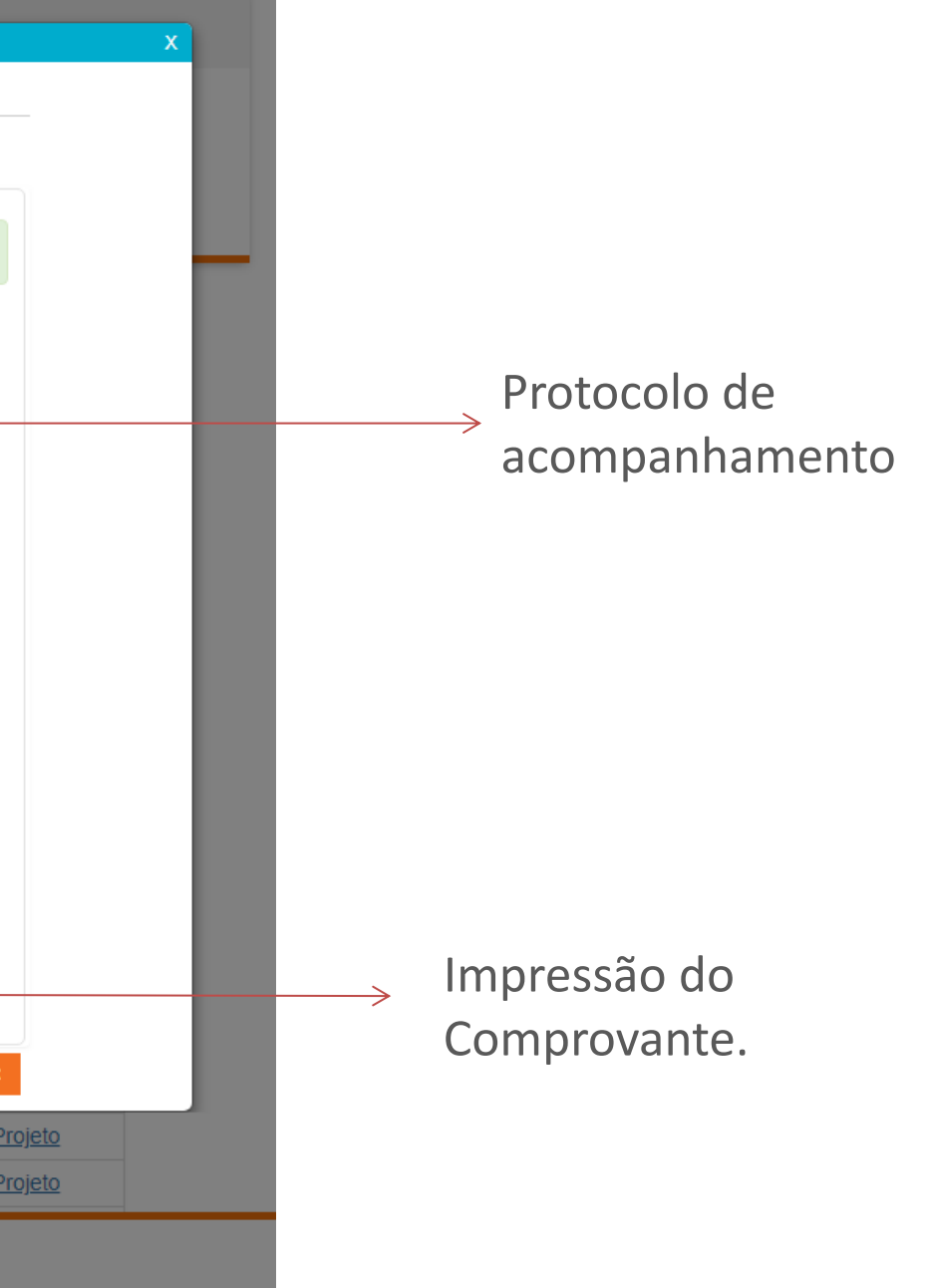

Impressão do comprovante.

| Imprimir                                                          |                        | 18/07/2018                                                                                              | AWGPE - Sistema de Gestão de Projetos Elétricos | •        |
|-------------------------------------------------------------------|------------------------|----------------------------------------------------------------------------------------------------|-------------------------------------------------|----------|
| Total: 1 folha de papel                                           |                        | CO                                                                                                    | MPROVANTE DE SUBMISSÃO DE PROJETO               | energisa |
| <b>Imprimir</b> Cancelar                                          |                        |                                                                                                    | Protocolo: 9002416654                           |          |
| Destino Gi Microsoft XPS Docume                                   |                        | Informações da Solicitação<br>Identificador Projeto Ek<br>Status: Projeto em Anál                       | étrico: 0040418<br>ise                          |          |
| Alterar                                                           |                        | Tipo de Projeto: Agrupa<br>Responsável: Ana Crist                                                       | amento de Medições<br>ina Barbosa               |          |
| Páginas 💿 Tudo                                                    |                        | Informações do Proprietário<br>Proprietário da Obra: A<br>CPF/CNPJ: 1119005469<br>Classe: Pessoa Física | na Queen<br>18                                  |          |
| Layout Retrato 👻                                                  |                        | Endereco da Obra: AL /<br>Bairro: ANT JUNQUEIR<br>Localidade: ALEM PAR                                  | AFONSO GOULART, 4 - 36660000<br>A<br>AIBA - MG  |          |
| Colorido 🗸 🗸                                                      |                        |                                                                                                    |                                                 |          |
| + Mais definições                                                 |                        |                                                                                                    |                                                 |          |
| Imprimir utilizando caixa de diálogo de sistema<br>(Ctrl+Shift+P) |                        |                                                                                                    |                                                 |          |
|                                                                   |                        |                                                                                                    |                                                 |          |
|                                                                   |                        |                                                                                                    |                                                 |          |
|                                                                   |                        |                                                                                                    |                                                 |          |
|                                                                   |                        |                                                                                                    |                                                 |          |
|                                                                   |                        |                                                                                                    |                                                 |          |
|                                                                   | e Giupo Liigigisa 2010 | http://localhost:51255/ProjetoEletrico/In                                                               |                                                 | 1/       |

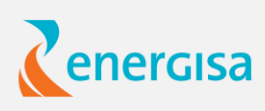

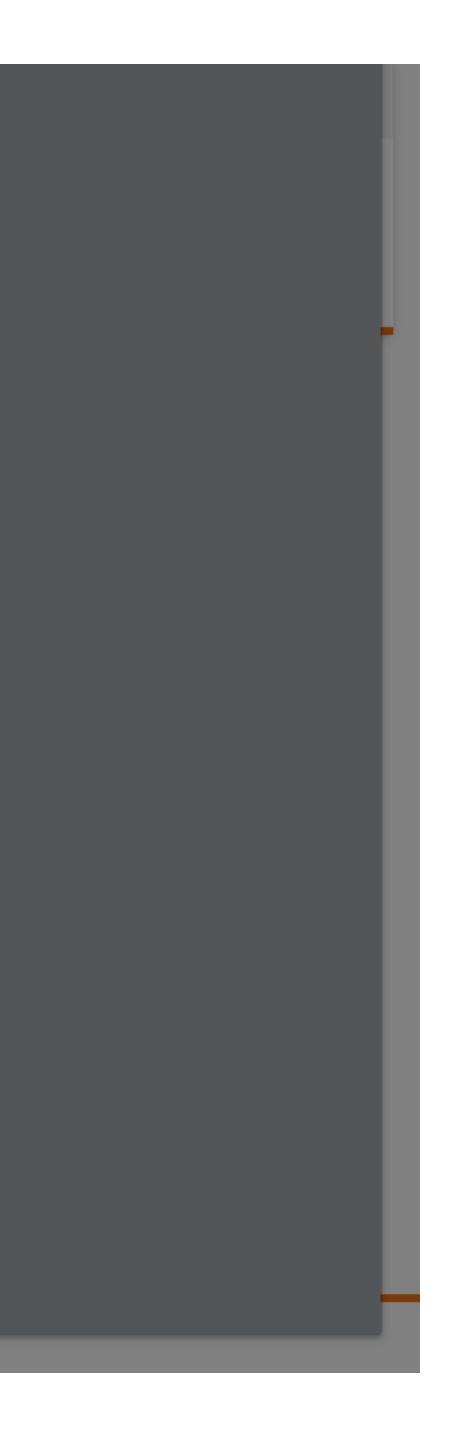

### LISTAGEM DE PROJETOS ELÉTRICOS CADASTRADOS

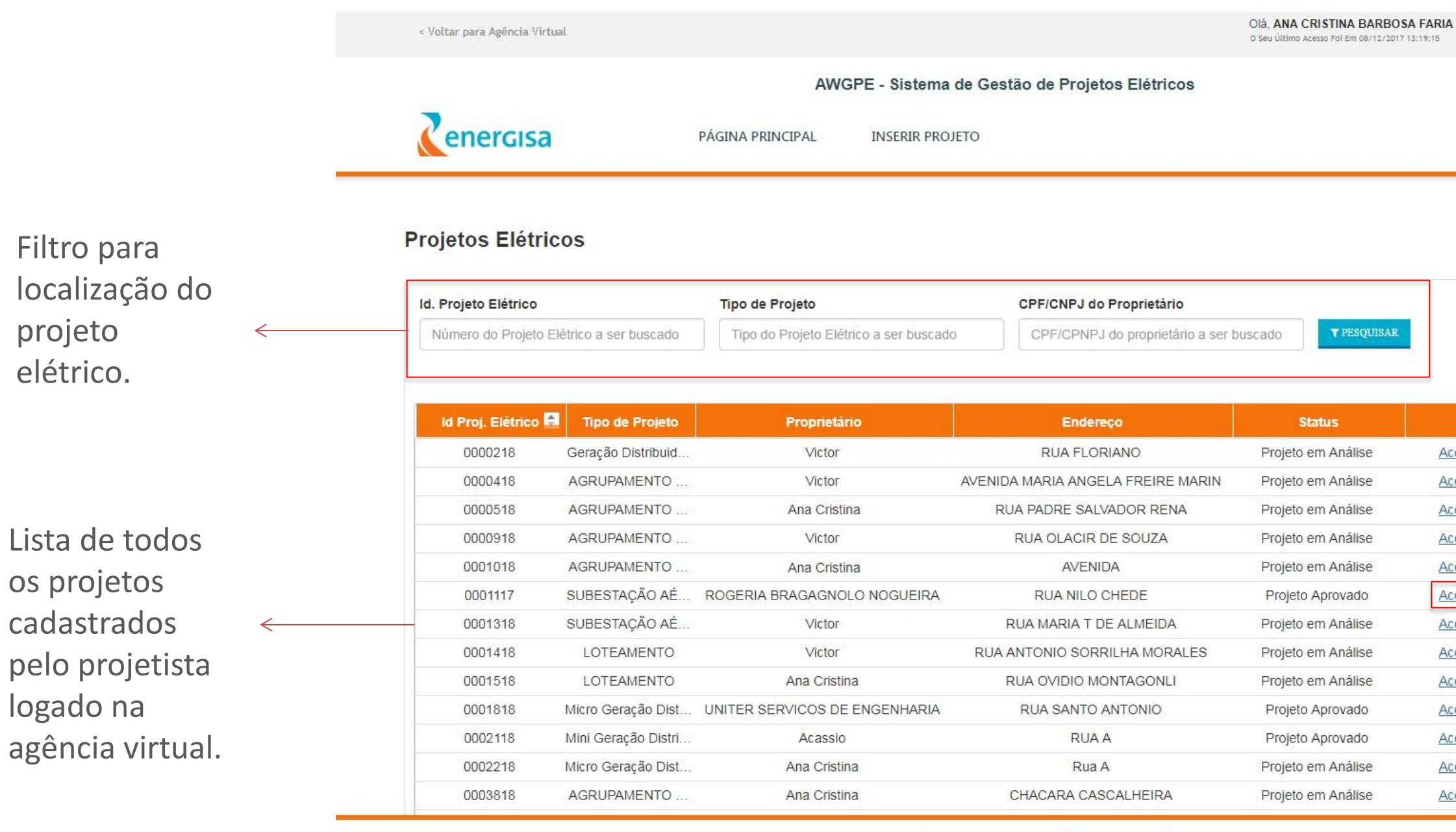

© Grupo Energisa 2018 | AWGPE - Sistema de Gestão de Projetos Elétricos | V 2018

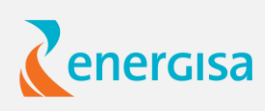

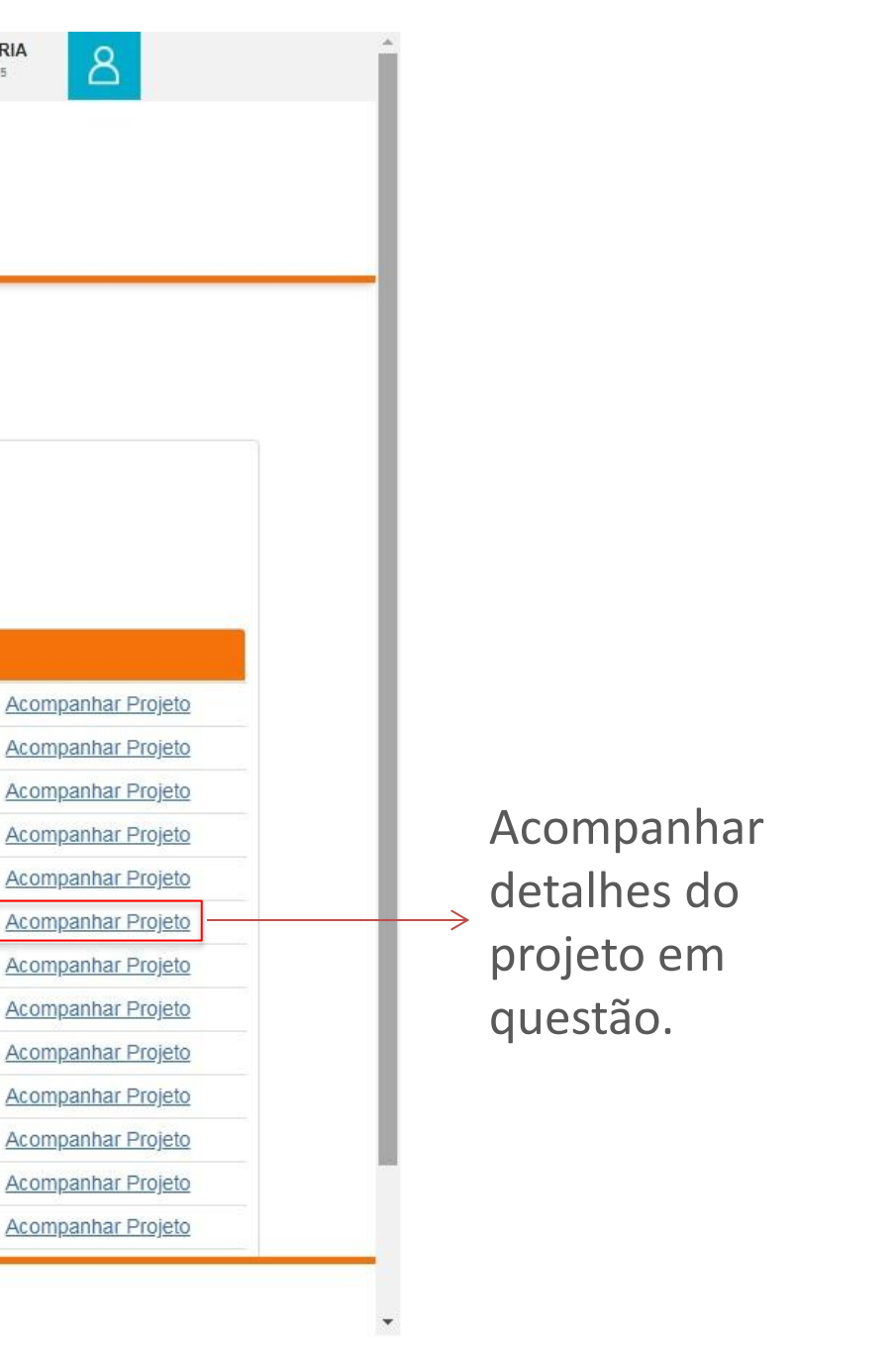

#### **FILTRO DA LISTAGEM**

O filtro tem como objetivo facilitar a localização de um projeto elétrico e pode ser aplicado utilizando o identificador do projeto elétrico, tipo do projeto e/ou pelo CPF/CNPJ do proprietário da obra.

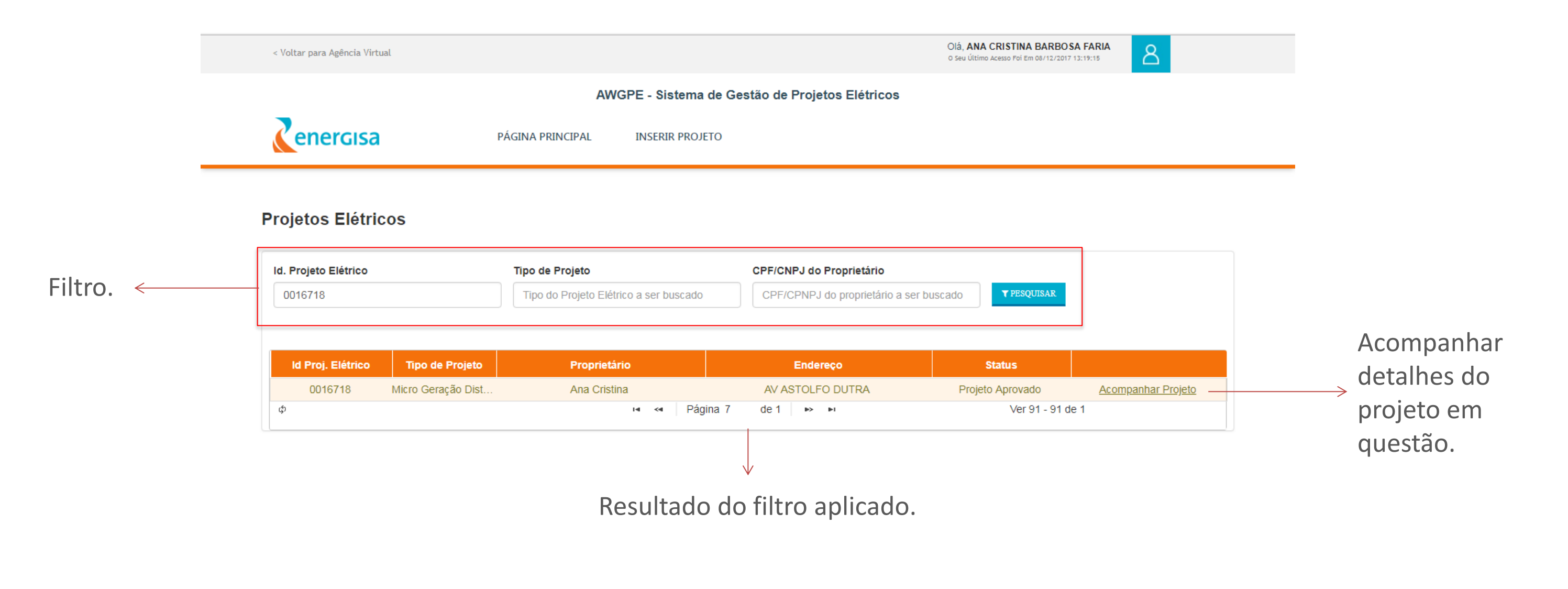

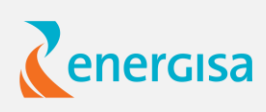

### **ACOMPANHAR PROJETO ELÉTRICO**

Essa funcionalidade permite que o projetista acompanhe os processos de análise do projeto. A situação, as ressalvas ou realize algumas ações como, solicitar reanálise, vistoria e imprimir documentos emitidos para o projeto.

|                       | < Voltar para Agência Virtual                                                                               |                                                                                                  |                                            | Ol <b>á, ANA CRISTINA BARBOSA FARIA</b><br>o Seu Último Acesso Foi Em 08/12/2017 13:19:15 |
|-----------------------|----------------------------------------------------------------------------------------------------|--------------------------------------------------------------------------------------------------|--------------------------------------------|-------------------------------------------------------------------------------------------|
|                       |                                                                                                    | AWGPE - Sistema de G                                                                             | Sestão de Projetos Elétricos               |                                                                                           |
|                       | enercisa                                                                                                    | PÁGINA PRINCIPAL INSERIR PROJETO                                                                 |                                            |                                                                                           |
|                       | Dados do Projeto Elétrico                                                                                   |                                                                                                  |                                            |                                                                                           |
|                       | Informações do Projeto<br>Id do Projeto: 0016718                                                            | Tipo do Projeto: Micro Geração Distribuída                                                       | Tensão: B                                  | Grupo <sup>-</sup>                                                                        |
|                       | Logradouro: AV ASTOLFO DUTRA<br>Bairro: CENTRO                                                              | CEP: 36770000                                                                                    | Número: 23                                 | Cidade: CATAGUASES<br>UF: MG                                                              |
|                       | Observações: Teste vistoria 4                                                                               |                                                                                                  |                                            |                                                                                           |
|                       | Nome: Ana Cristina<br>Telefone Fixo: 1212121212                                                             | Tipo: Pessoa Física<br>Telefone Celular: 0                                                       | C                                          | <pre>PF/CNPJ: 54354353453 imail: energisasa@energisa.com</pre>                            |
| Situação do projeto < | Situação do Projeto:<br>Data de Entrada: 14-05-2018<br>Ressalva: Exemplo: 1 - Falta documentaçã<br>vistoria | <b>Situação:</b> Projeto Aprovado<br>ão de contrato; 2 - Falta enviar planta de localização; 3 - | Falta corrigir detalhe frontal do padrão c | ENVIAR DOCUMENTOS PARA REANALISE                                                          |
| elétrico.             | Vistoria:<br>Status: Vistoria não solicitada<br>Ressalva:                                                   | Solicitar Vistoria                                                                               |                                            |                                                                                           |
| Retor                 | nar para a página inicial <                                                                                 | RETORNAR SOLICITAR VISTORIA DOCUMEN                                                              | TTOS EMITIDOS> Visual                      | izar documentos e                                                                         |

8

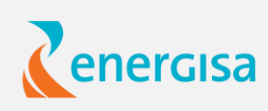

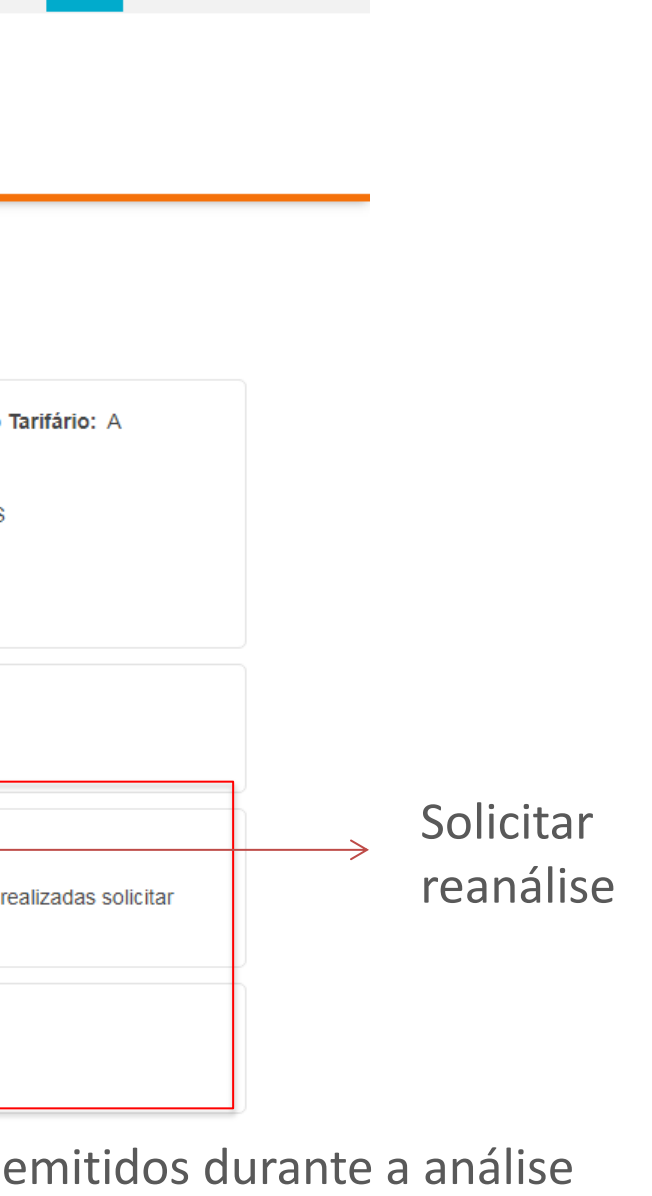

## SOLICITAÇÃO DE REANÁLISE PARA UM PROJETO ELÉTRICO

Funcionalidade é habilitada apenas para casos em que o projeto elétrico encontra-se com situação Projeto Reprovado.

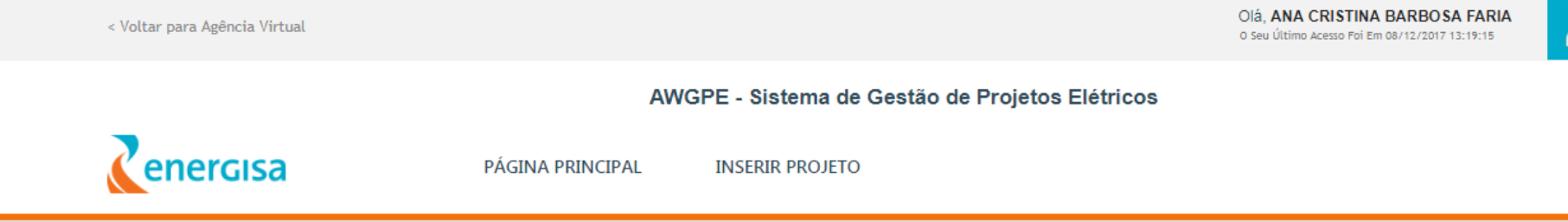

#### Dados do Projeto Elétrico

| Informações do Projeto        |                                     |             |                                  |        |
|-------------------------------|-------------------------------------|-------------|----------------------------------|--------|
| ld do Projeto: 0005918        | Tipo do Projeto: CONDOMÍNIO FECHADO | Tensão: B   | Grupo Tar                        | ifário |
| Nome do Empreendimento: teste |                                     |             |                                  |        |
| Logradouro: AVENIDA GUARUJA   |                                     |             | Cidade: PALMAS                   |        |
| Bairro: CENTRO                | CEP: 77270000                       | Número: 789 | UF: TO                           |        |
| Observações:                  |                                     |             |                                  |        |
| Proprietário:                 |                                     |             |                                  |        |
| Nome: Victor                  | Tipo: Pessoa Física                 |             | CPF/CNPJ: 11953487629            |        |
| Telefone Fixo: 1111111111     | Telefone Celular: 0                 |             | Email:                           |        |
| Situação do Projeto:          |                                     |             |                                  |        |
| Data de Entrada: 13-07-2018   | Situação: Projeto Reprovado         |             | ENVIAR DOCUMENTOS PARA REANALISE |        |
| Observação: teste             |                                     |             |                                  |        |
|                               |                                     |             |                                  |        |

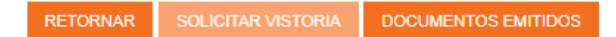

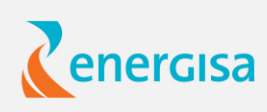

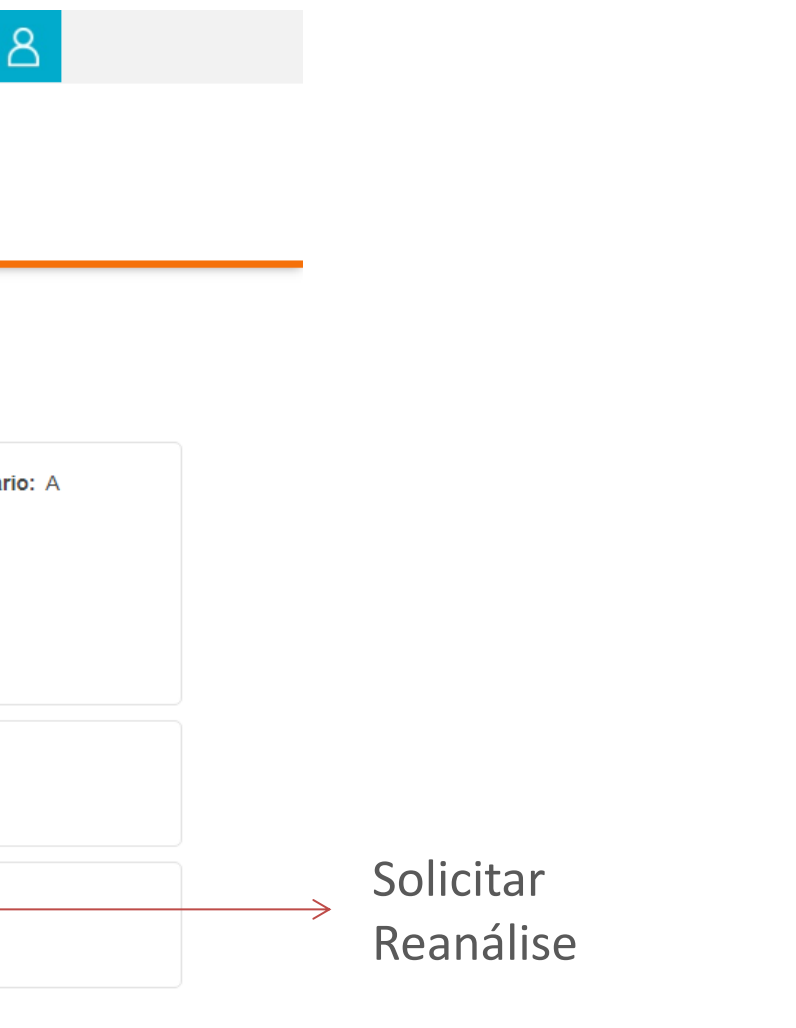

# SOLICITAÇÃO DE REANÁLISE PARA UM PROJETO ELÉTRICO

Upload de arquivos para Reanálise:

|      | 1/10 A A 2 1/2 A                                  |                                                   | Olá, ANA CRISTINA BARBOSA FARIA  |        |   |                                                        |                       |                                                   |                                  |           |
|------|---------------------------------------------------|---------------------------------------------------|----------------------------------|--------|---|--------------------------------------------------------|-----------------------|---------------------------------------------------|----------------------------------|-----------|
|      |                                                   | Enviar Documentos para Reana                      | lise                             | X      |   |                                                        |                       | Enviar Documentos para Rean                       | alise                            | X         |
| D    | OCUMENTOS A SEREM ANEXADOS                        |                                                   |                                  |        |   | DOCUMENTOS A SEREM ANEXA                               | DOS                   |                                                   |                                  |           |
| •    | Cópia da carta de viabilidade técnica aprovada/de | ferida pela Concessionária                        |                                  |        |   | <ul> <li>Cópia da carta de viabilidade té</li> </ul>   | cnica aprovada/deferi | da pela Concessionária                            |                                  |           |
| 0    | Carta de apresentação do projeto                  |                                                   |                                  |        | _ | <ul> <li>Carta de apresentação do projetida</li> </ul> | to                    |                                                   |                                  |           |
| •    | Quantidade de lotes a serem atendidos             |                                                   |                                  |        |   | <ul> <li>Quantidade de lotes a serem até</li> </ul>    | endidos               |                                                   |                                  |           |
| •    | Projeto elétrico completo                         |                                                   |                                  |        |   | <ul> <li>Projeto elétrico completo</li> </ul>          |                       |                                                   |                                  |           |
|      |                                                   | 1. Adicionar arquivo                              |                                  | _      | _ |                                                        |                       |                                                   |                                  |           |
|      |                                                   |                                                   |                                  |        | _ | awgpe.rar                                              | 1.94 MB               |                                                   | 2. Enviar                        | Cancelar  |
|      |                                                   |                                                   |                                  |        |   |                                                        |                       |                                                   |                                  |           |
|      |                                                   |                                                   |                                  | ENVIAR |   | L                                                      |                       |                                                   |                                  | 2 500405  |
| Ob   | servações: sdfdsfsd                               | - Housed Humeror 20                               |                                  |        |   |                                                        |                       |                                                   |                                  | <b>5.</b> |
|      | rontiotário:                                      |                                                   |                                  |        |   | Proprietario:                                          |                       | Tino: Dessoa Física                               | CPE/CNP I: 1119005/698           |           |
| Nor  | me: Ana Cristina                                  | Tipo: Pessoa Física                               | CPF/CNPJ: 11190054698            |        |   | Telefone Fixo: 0                                       |                       | Telefone Celular: 2342342342                      | Email: ac@cooperi.com            |           |
| Tele | efone Fixo: 0                                     | Telefone Celular: 2342342342                      | Email: ac@cooperi.com            |        |   |                                                        |                       |                                                   |                                  |           |
|      | ituação do Drojoto:                               |                                                   |                                  |        |   | Situação do Projeto:                                   |                       | Situação: Projeto Penrovado                       | ENVIAR DOCUMENTOS DARA REANALISE |           |
| Dat  | ta de Entrada: 12-07-2018                         | Situação: Projeto Reprovado                       | ENVIAR DOCUMENTOS PARA REANALISE |        |   | Observação: Não bá observações                         |                       | Situaguo. Projeto Reprovado                       |                                  |           |
| Ob   | servação: Não há observações                      | <b>-</b>                                          |                                  |        |   |                                                        |                       |                                                   |                                  |           |
|      |                                                   |                                                   |                                  |        |   |                                                        |                       |                                                   |                                  |           |
|      |                                                   |                                                   |                                  |        |   |                                                        |                       |                                                   |                                  |           |
|      |                                                   |                                                   |                                  |        |   |                                                        |                       |                                                   |                                  |           |
|      |                                                   |                                                   |                                  |        |   |                                                        | RET                   | DRNAR SOLICITAR VISTORIA DOCUMENTOS EMITIDOS      |                                  |           |
|      |                                                   | © Grupo Energisa 2018   AWGPE - Sistema de Gestão | de Projetos Elétricos   V 2018   |        |   |                                                        |                       | © Grupo Energisa 2018   AWGPE - Sistema de Gestão | o de Projetos Elétricos   V 2018 |           |

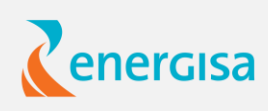

# SOLICITAÇÃO DE REANÁLISE PARA UM PROJETO ELÉTRICO

Confirmação de solicitação.

Mantém o número identificador do projeto elétrico mas gera um novo protocolo de acompanhamento.

|                                                      | 10.200.1.13 diz                                     | O Sed Ottimo Acesso Por Em 06/12/2 |
|------------------------------------------------------|-----------------------------------------------------|------------------------------------|
|                                                      | Pedido de reanálise realizado com sucesso!          |                                    |
| DOCUMENTOS A SEREM ANEXADOS                          | Numero do Protocolo: 900000736                      |                                    |
| • Cópia da carta de viabilidade técnica aprova       | da/deferida pela Cor                                | ок                                 |
| <ul> <li>Carta de apresentação do projeto</li> </ul> |                                                     |                                    |
| • Quantidade de lotes a serem atendidos              |                                                     |                                    |
| <ul> <li>Projeto elétrico completo</li> </ul>        |                                                     |                                    |
|                                                      | 0                                                   |                                    |
|                                                      |                                                     |                                    |
| awgpe.rar                                            | 1.94 MB                                             |                                    |
|                                                      |                                                     |                                    |
|                                                      |                                                     |                                    |
|                                                      |                                                     |                                    |
| Proprietário:                                        |                                                     |                                    |
| Nome: Ana Cristina                                   | Tipo: Pessoa Física                                 | CPF/CNPJ: 11190054698              |
| Telefone Fixo: 0                                     | Telefone Celular: 2342342342                        | Email: ac@cooperi.com              |
| Situação do Projeto:                                 |                                                     |                                    |
| Data de Entrada: 12-07-2018                          | Situação: Projeto Reprovado                         | ENVIAR DOCUMENTOS PARA REAN        |
| Observação: Não há observações                       |                                                     |                                    |
|                                                      |                                                     |                                    |
|                                                      |                                                     |                                    |
|                                                      |                                                     |                                    |
|                                                      |                                                     |                                    |
|                                                      | RETORNAR SOLICITAR VISTORIA DOCUMENTOS EMITIDOS     |                                    |
|                                                      | © Orupo Eporaiso 2019 LAWODE - Sistema do Costão do | Draiatan Elátriago I.V.2010        |

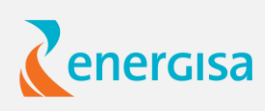

| 2017 12:17:15 |        |
|---------------|--------|
|               | x      |
|               |        |
|               |        |
|               |        |
|               |        |
|               | _      |
|               |        |
|               |        |
|               |        |
|               |        |
|               |        |
|               |        |
|               |        |
| Apagar        |        |
|               |        |
|               |        |
|               |        |
|               | ENVIAR |
|               |        |
|               |        |
|               |        |
|               |        |
|               |        |
|               |        |
| VALISE        |        |
|               |        |
|               |        |
|               |        |
|               |        |
|               |        |
|               |        |
|               |        |
|               |        |
|               |        |
|               |        |
|               |        |

### SOLICITAÇÃO DE VISTORIA

Essa funcionalidade permite que o projetista solicite a vistoria para projetos que atendam as seguintes regras:

-Ser do tipo Mini Geração Distribuída ou Micro Geração Distribuída;

-Estar com a situação igual a "Aprovado";

| -                                        |                                                            |                                                             |                                                              |
|------------------------------------------|------------------------------------------------------------|-------------------------------------------------------------|--------------------------------------------------------------|
| < Voltar para Agência Virtual            |                                                            |                                                             | O Seu Último Acesso Foi Em 08/12/2017 13:19:15               |
|                                          | AWGPE - Sistema de G                                       | estão de Projetos Elétricos                                 |                                                              |
| energisa                                 | PÁGINA PRINCIPAL INSERIR PROJETO                           |                                                             |                                                              |
| Dados do Projeto Elétrico                |                                                            |                                                             |                                                              |
| Informações do Projeto                   |                                                            |                                                             |                                                              |
| Id do Projeto: 0016718                   | Tipo do Projeto: Micro Geração Distribuída                 | Tensão: B                                                   | Grupo Tarifário: A                                           |
| Nome do Empreendimento: Teste            |                                                            |                                                             |                                                              |
| Logradouro: AV ASTOLFO DUTRA             |                                                            |                                                             | Cidade: CATAGUASES                                           |
| Bairro: CENTRO                           | CEP: 36770000                                              | Número: 23                                                  | UF: MG                                                       |
| Observações: Teste vistoria 4            |                                                            |                                                             |                                                              |
| Proprietário:                            |                                                            |                                                             |                                                              |
| Nome: Ana Cristina                       | Tipo: Pessoa Física                                        |                                                             | CPF/CNPJ: 54354353453                                        |
| Telefone Fixo: 1212121212                | Telefone Celular: 0                                        |                                                             | Email: energisasa@energisa.com                               |
| Situação do Projeto:                     |                                                            |                                                             |                                                              |
| Data de Entrada: 14-05-2018              | Situação: Projeto Aprovado                                 |                                                             | ENVIAR DOCUMENTOS PARA REANALISE                             |
| Ressalva: Exemplo: 1 - Falta documentaçã | o de contrato; 2 - Falta enviar planta de localização; 3 - | <ul> <li>Falta corrigir detalhe frontal do padrã</li> </ul> | o de entrada; 4- Somente após correções realizadas solicitar |
| vistoria                                 |                                                            |                                                             |                                                              |
| Vistoria:                                |                                                            |                                                             |                                                              |
| Status: Vistoria não solicitada          | Solicitar Vistoria                                         |                                                             |                                                              |
| Ressalva:                                |                                                            |                                                             |                                                              |
|                                          | RETORNAR SOLICITAR VISTORIA DOCUMEN                        | TOS EMITIDOS                                                |                                                              |

© Grupo Energisa 2018 | AWGPE - Sistema de Gestão de Projetos Elétricos | V 2018

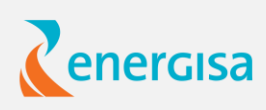

# SOLICITAÇÃO DE VISTORIA

| < Voltar para Agência Virtual |                 | 10.200.1.13 diz    |             | Olá, ANA CRISTINA BARBOSA FARIA<br>o Seu Último Acesso Foi Em 08/12/2017 13:19:15 |
|-------------------------------|-----------------|--------------------|-------------|-----------------------------------------------------------------------------------|
| enercisa                      | PÁGINA PRINCIPA | AL INSERIR PROJETO | OK Cancelar |                                                                                   |

#### Dados do Projeto Elétrico

| Informações do Projeto                       |                                               |                                                |                                                |
|----------------------------------------------|-----------------------------------------------|------------------------------------------------|------------------------------------------------|
| Id do Projeto: 0016718                       | Tipo do Projeto: Micro Geração Distrit        | ouída <b>Tensão:</b> B                         | Grupo Ta                                       |
| Nome do Empreendimento: Teste                |                                               |                                                |                                                |
| Logradouro: AV ASTOLFO DUTRA                 |                                               |                                                | Cidade: CATAGUASES                             |
| Bairro: CENTRO                               | CEP: 36770000                                 | Número: 23                                     | UF: MG                                         |
| Observações: Teste vistoria 4                |                                               |                                                |                                                |
| Proprietário:                                |                                               |                                                |                                                |
| Nome: Ana Cristina                           | Tipo: Pessoa Física                           |                                                | CPF/CNPJ: 54354353453                          |
| Telefone Fixo: 1212121212                    | Telefone Celular: 0                           |                                                | Email: energisasa@energisa.com                 |
| Situação do Projeto:                         |                                               |                                                |                                                |
| Data de Entrada: 14-05-2018                  | Situação: Projeto Apr                         | rovado                                         | ENVIAR DOCUMENTOS PARA REANALISE               |
| Ressalva: Exemplo: 1 - Falta documentação de | contrato; 2 - Falta enviar planta de localiza | ação; 3 - Falta corrigir detalhe frontal do pa | drão de entrada; 4- Somente após correções rea |
| vistoria                                     |                                               |                                                |                                                |
| -Vistoria:                                   |                                               |                                                |                                                |
| Status: Vistoria não solicitada              |                                               |                                                |                                                |
| Ressalva:                                    |                                               |                                                |                                                |
|                                              | 1.<br>RETORNAR SOLICITAR VISTORIA E           | DOCUMENTOS EMITIDOS                            |                                                |

© Grupo Energisa 2018 | AWGPE - Sistema de Gestão de Projetos Elétricos | V 2018

**AWGPE** APLICAÇÃO WEB DE GESTÃO DE PROJETOS ELÉTRICOS

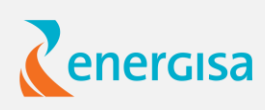

8

arifário: A

alizadas solicitar

## SOLICITAÇÃO DE VISTORIA

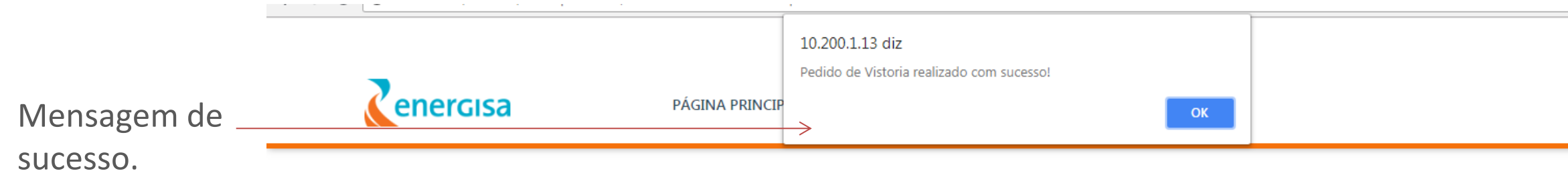

#### Dados do Projeto Elétrico

|                                          | RETORNAR SOLIGITAR MISTORIA DOCUMENTOS EN                        | IITIDOS                   | REIOR                  |
|------------------------------------------|------------------------------------------------------------------|---------------------------|------------------------|
| Ressalva:                                |                                                                  |                           | PETOP                  |
| Status: Vistoria não solicitada          |                                                                  | Ressalva: Não há          | Ressalvas              |
| Vistoria:                                |                                                                  | Status: Vistoria So       | licitada               |
| vistoria                                 |                                                                  | - Vistoria:               | P-9-4-                 |
| Ressalva: Exemplo: 1 - Falta documentaçã | o de contrato; 2 - Falta enviar planta de localização; 3 - Falta | corrigi <del>r de</del> t |                        |
| Data de Entrada: 14-05-2018              | Situação: Projeto Aprovado                                       | ENVIAR DOC                | UMENTOS PARA REANALISE |
| Situação do Projeto:                     |                                                                  |                           |                        |
| Telefone Fixo: 1212121212                | Telefone Celular: 0                                              | Email: ene                | rgisasa@energisa.com   |
| Nome: Ana Cristina                       | Tipo: Pessoa Física                                              | CPF/CNPJ:                 | 54354353453            |
| Proprietário:                            |                                                                  |                           |                        |
| Observações: Teste vistoria 4            |                                                                  |                           |                        |
| Bairro: CENTRO                           | CEP: 36770000                                                    | nero: 23                  | UF: MG                 |
| Logradouro: AV ASTOLFO DUTRA             |                                                                  |                           | Cidade: CATAGUASES     |
| Nome do Empreendimento: Teste            |                                                                  |                           |                        |
| Id do Projeto: 0016718                   | Tipo do Projeto: Micro Geração Distribuída                       | Tensão: B                 | Grupo Tarifário        |
|                                          |                                                                  |                           |                        |

© Grupo Energisa 2018 | AWGPE - Sistema de Gestão de Projetos Eletricos | V 2018

**AWGPE** APLICAÇÃO WEB DE GESTÃO DE PROJETOS ELÉTRICOS

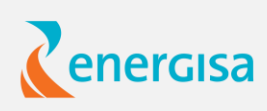

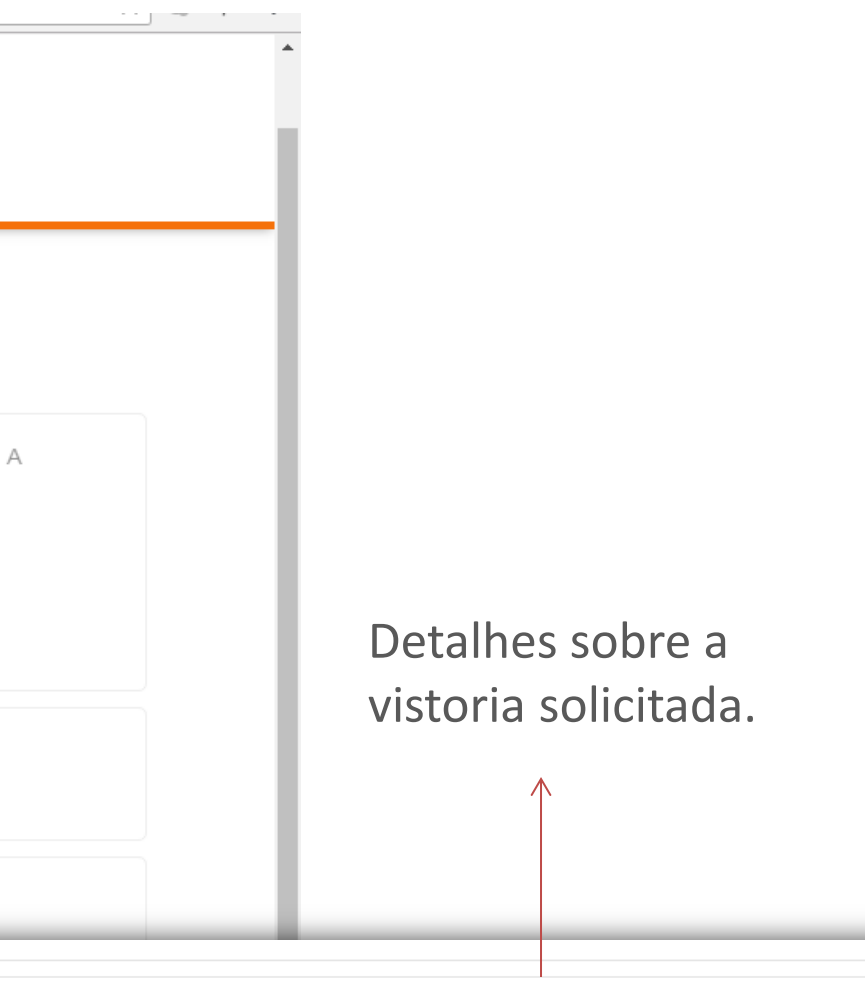

© Grupo Energisa 2018 | AWGPE - Sistema de Gestão de Projetos Elétricos | V 2018

#### **DOCUMENTOS EMITIDOS**

Essa funcionalidade permite que o projetista tenha acesso aos documentos gerados durante a análise. Tais como carta de aprovação/reprovação, ressalvas do analista da energisa, etc.

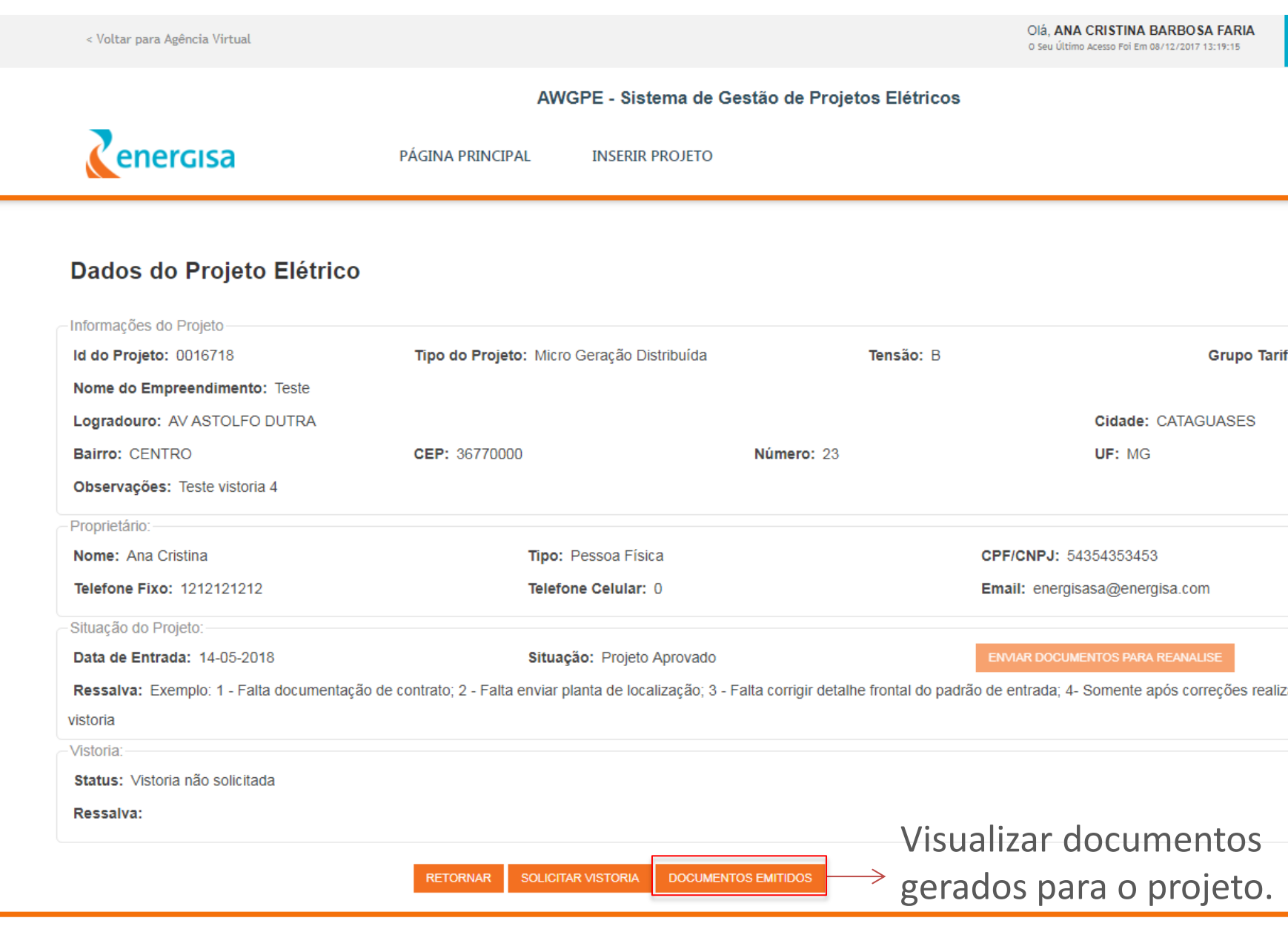

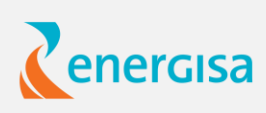

| 8                  |  |
|--------------------|--|
|                    |  |
|                    |  |
|                    |  |
| nifíria: A         |  |
| amano. A           |  |
|                    |  |
|                    |  |
|                    |  |
| alizadas solicitar |  |
|                    |  |
|                    |  |
|                    |  |

#### **DOCUMENTOS EMITIDOS**

|                                                                                                    | Documentos Emitidos                                                                                                  |                                        |
|----------------------------------------------------------------------------------------------------|----------------------------------------------------------------------------------------------------|----------------------------------------|
| DESCRIÇÃO DO DOCUMENTO                                                                                                  | NOME DO ARQUIVO                                                                                                    | ARQUIVO                                |
| MEMORIAL                                                                                                    | DECLARAÇÃO DE COMPROMISSO - ATENDIMENTO EM BT<br>PARA CONDOMÍNIO.pdf                                                 | Visualizar Docu                        |
| PROJETO ELETRICO 01                                                                                                    | DECLARAÇÃO DE DIFERENÇA DE PREÇO DOS MEDIDORES.pd                                                                    | f Visualizar Docu                      |
| PROJETO ELETRICO 02                                                                                                    | DECLARAÇÃO DE RAMAL SUBTERRANEO.pdf                                                                                  | Visualizar Docu                        |
| Documento enviado ao cliente                                                                                            | PE0034518-OS37526058.pdf                                                                                             | Visualizar Docu                        |
| TESTE FINAL 2                                                                                                    | TESTE FINAL 2.zip                                                                                                    | Visualizar Docu                        |
| Bairro: CENTRO<br>Observações: TESTE FINAL 2                                                                            | CEP: 49072000 Numero: 2                                                                                              | UF: MG                                 |
| Proprietário                                                                                                    |                                                                                                    |                                        |
| Nome: Antonio Esley                                                                                                    | Tipo: Pessoa Física                                                                                                  | CPF/CNPJ: 2742980580                   |
|                                                                                                    | Telefone Celular: 0                                                                                                  | Email: antonio cavalcante@energisa.com |
| Telefone Fixo: 0                                                                                                    |                                                                                                    | Entan. antonio.cavaicante@energisa.com |
| Telefone Fixo: 0<br>Situação do Projeto:                                                                                |                                                                                                    | Email: anono.cavacane@energisa.com     |
| Telefone Fixo: 0<br>Situação do Projeto:<br>Data de Entrada: 09-07-2018                                                 | Situação: Projeto Aprovado                                                                                           | ENVIAR DOCUMENTOS PARA REANALISE       |
| Telefone Fixo: 0<br>Situação do Projeto:<br>Data de Entrada: 09-07-2018<br>Ressalva: 1. A aprovação do referido projeto | Situação: Projeto Aprovado<br>não condiciona a efetivação do pedido de ligação. Informamos que se faz necessário por | ENVIAR DOCUMENTOS PARA REANALISE       |

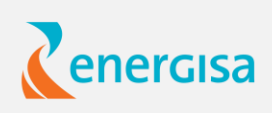

| x                      |                                  |
|------------------------|----------------------------------|
| 0                      |                                  |
| umento                 | $\longrightarrow$ Abrir arquivo. |
| umento                 |                                  |
| umento                 |                                  |
| umento                 |                                  |
| umento                 |                                  |
|                        |                                  |
|                        |                                  |
|                        |                                  |
| m.br                   |                                  |
|                        |                                  |
| o da obra, solicitar o |                                  |
|                        |                                  |
|                        |                                  |
|                        |                                  |
|                        |                                  |
|                        |                                  |
|                        |                                  |

#### **DOCUMENTOS EMITIDOS**

Essa funcionalidade permite que o projetista tenha acesso aos documentos gerados durante a análise. Tais como carta de aprovação/reprovação, ressalvas do analista da energisa, etc.

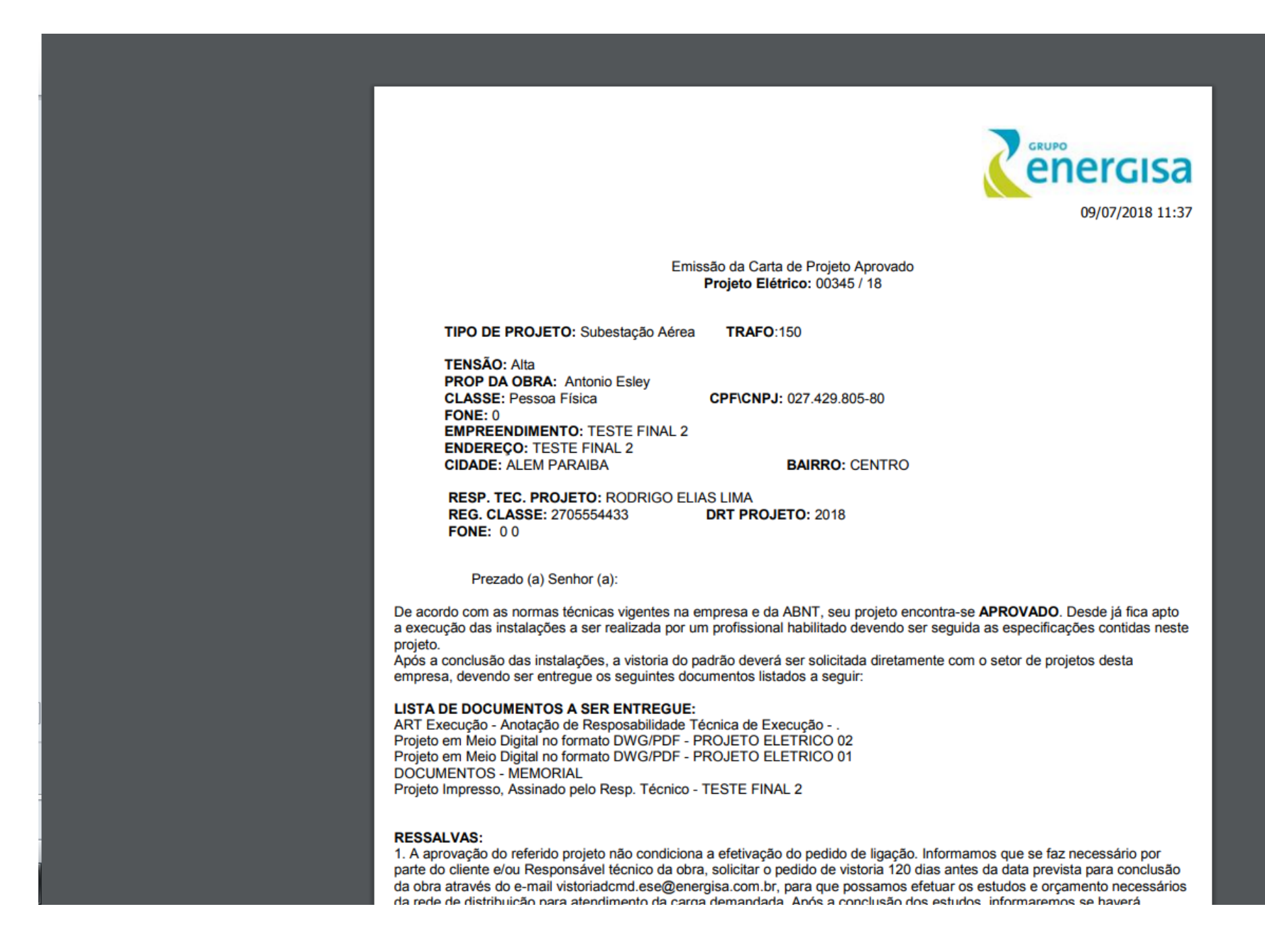

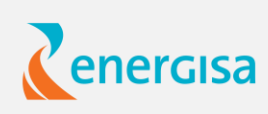

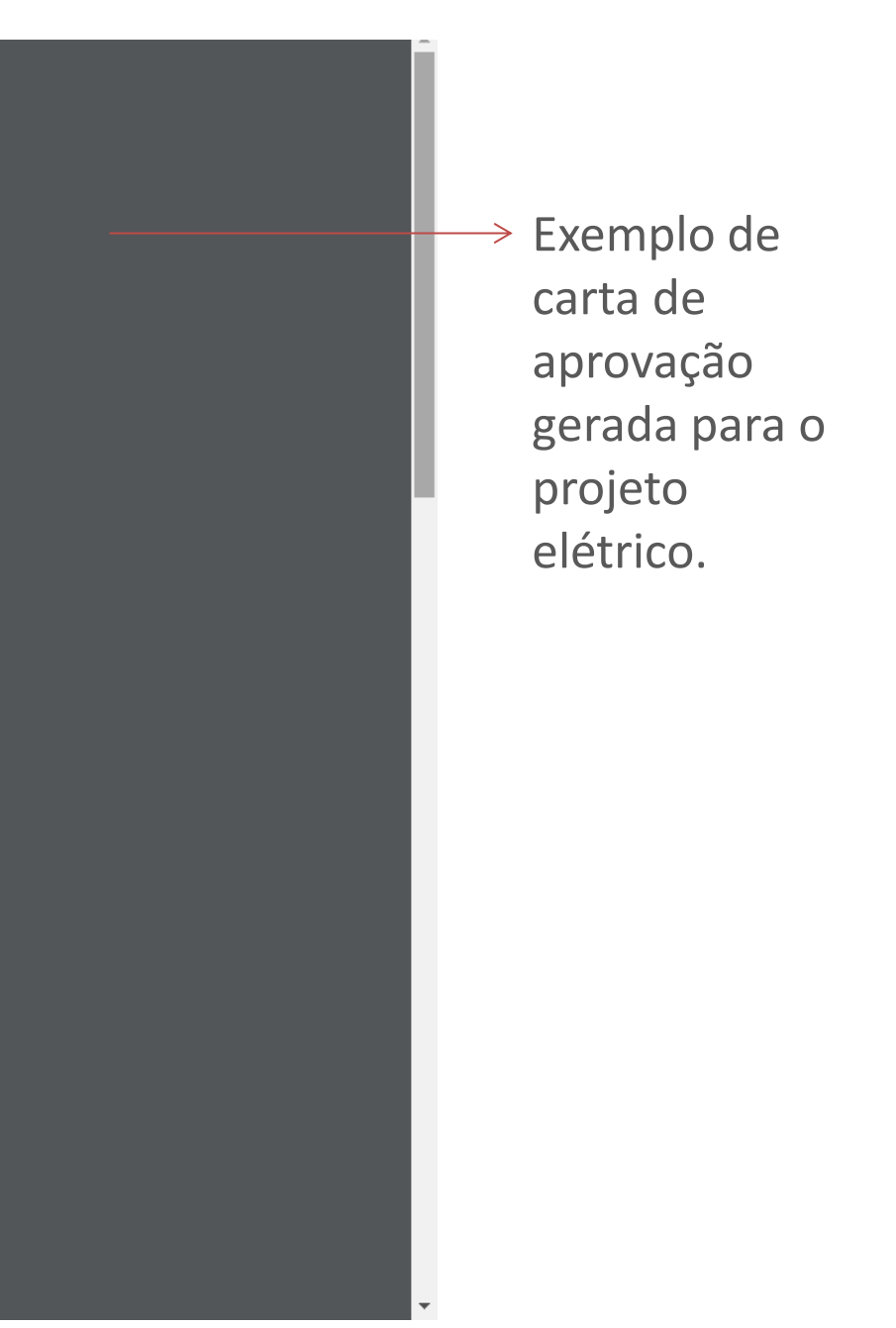

### AWGPE – Aplicação Web de Gestão de Projetos Elétricos

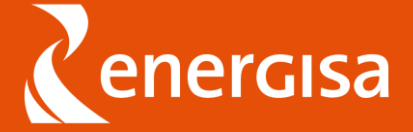